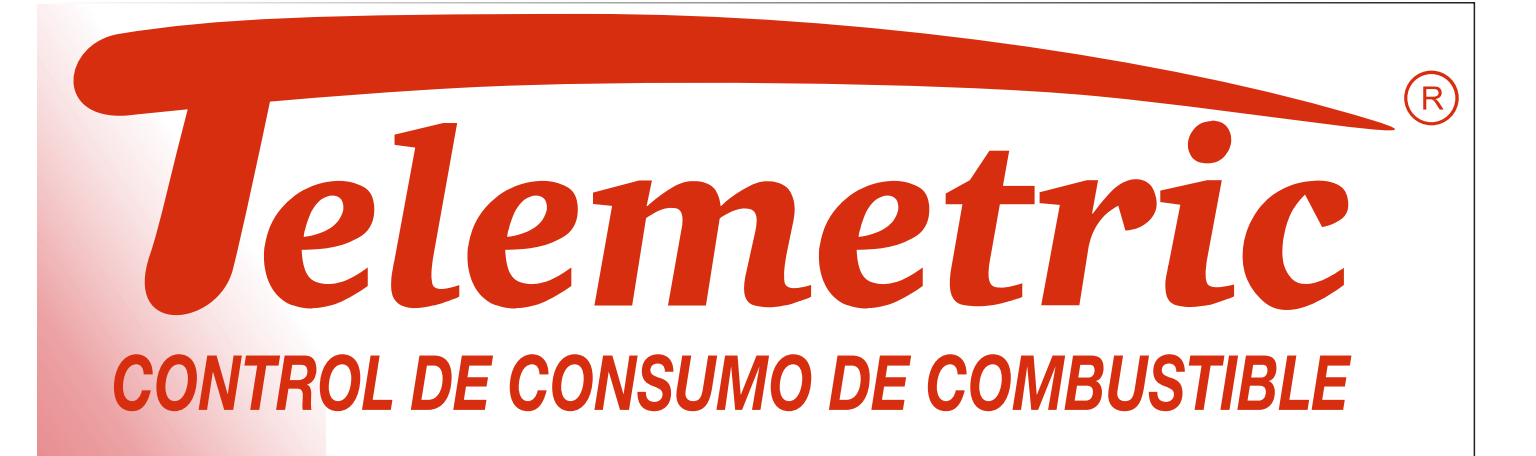

# **PROGRAMAS TELEMETRIC** MANUAL DE USO

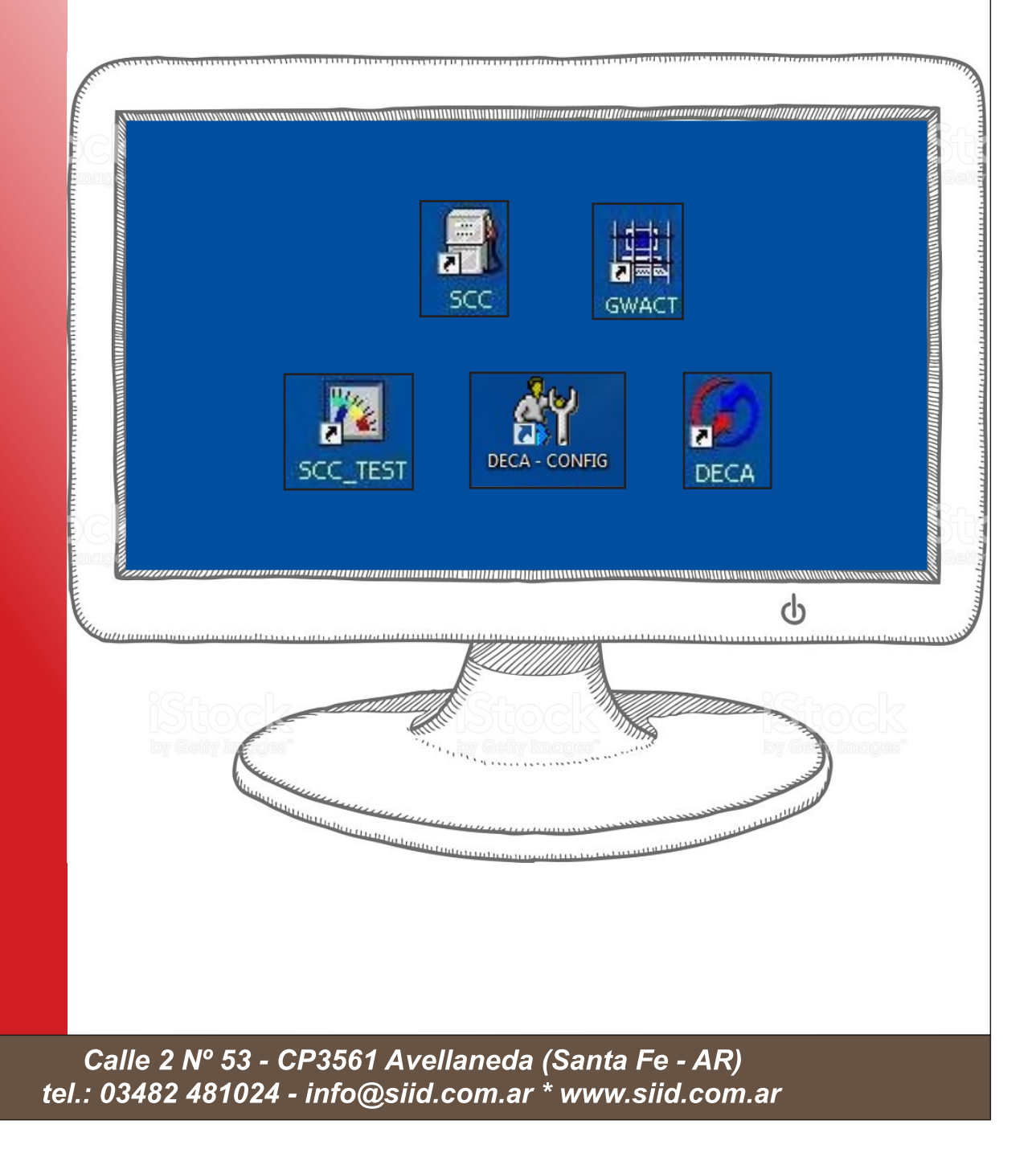

# INDICE

| 1- Programa SCC y DECA  | 1  |
|-------------------------|----|
| 2- Programa SCC TEST    | 9  |
| 3- Programa DECA        | 12 |
| 4- Programa DECA-CONFIG | 19 |
| 5- Programa GWACT       | 26 |

## Programas

*Nota:* Para descargar los programas Telemetric, debe acceder al sitio <u>www.siid.com.ar</u> y registrarse.

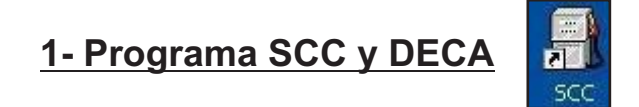

Este programa, junto con el Gateway, se utiliza para extraer la información acumulada en el Sensor de Consumo de Combustible Telemetric (SCC) y en el Dispositivo Electrónico de Control Autónomo (DECA).

*Nota:* Este programa es de uso público. Gateway conectado: al ingresar, se podrá visualizar la fecha de vencimiento, el nivel de acceso, número de serie e identificación.

Aclaración: Con este programa, y el permiso necesario en el gateway, se podrán realizar modificaciones en los parámetros del SCC.

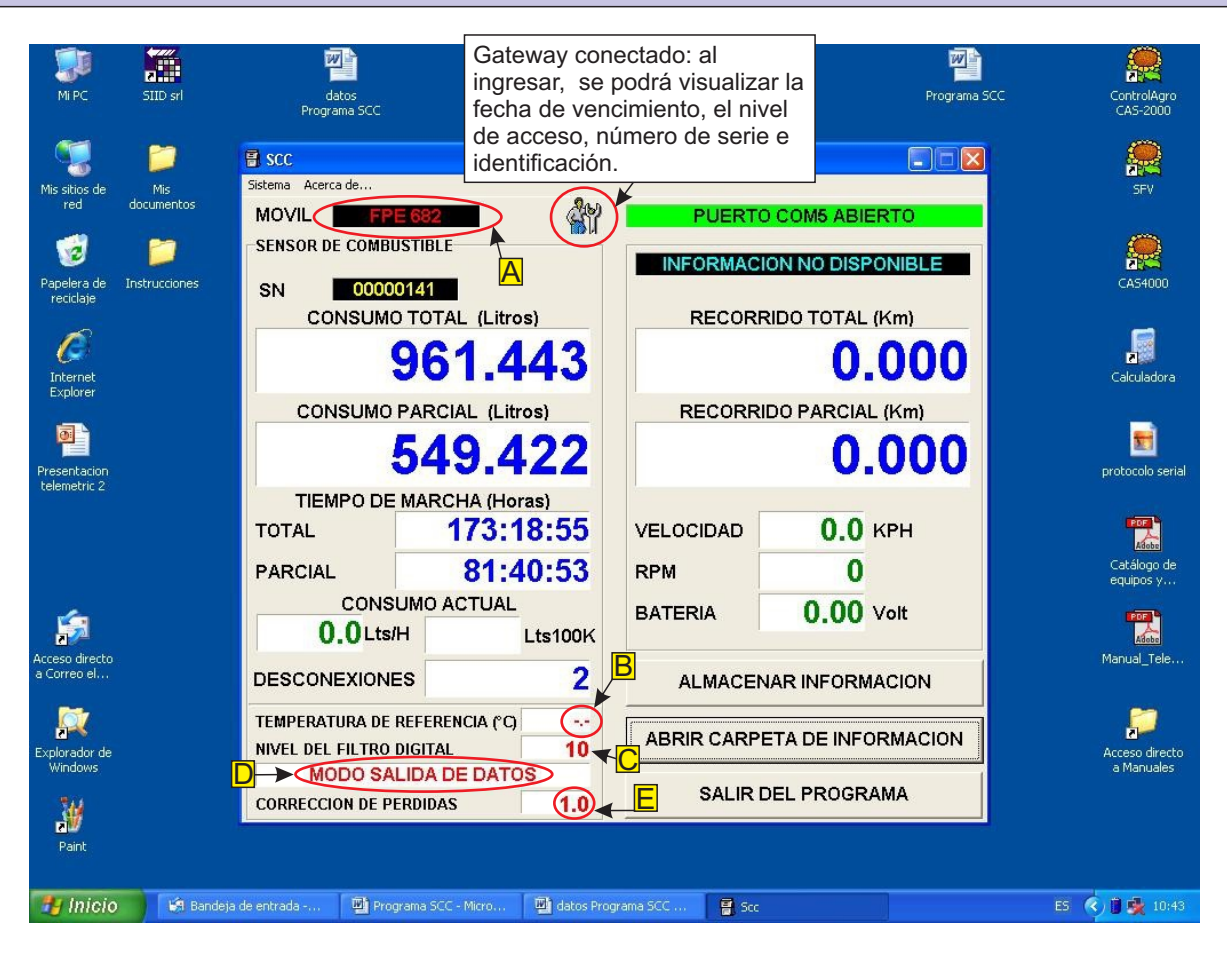

El instalador podrá modificar los siguientes parámetros:

- a) <u>Identificación del móvil</u>: Para que el nombre de la carpeta que genera el programa SCC, coincida con la identificación del móvil.
- b) Temperatura de referencia: Solamente con permiso de SIID SRL.
- <u>Nivel de filtro digital:</u> Para casos en que la lectura del consumo actual, sea inestable o; por el contrario, demasiado lenta.
- d) <u>Comunicación con otro equipo</u>: Para cambiar a modo salida de datos (protocolo comunicación serial) o a modo salida de pulsos (un pulso por cada 100 cm3 consumidos).
- e) Corrección de pérdidas: Para adecuar el equipo a las variables del entorno.

## Procedimiento de uso:

1) Conectar el gateway (cable de comunicación) a la computadora y al sensor que se desea extraer la memoria.

2) Abrir el programa SCC.

3) En Móvil, cargar el dominio, o el número de interno, o el número de motor; según como lo identifique el usuario.

*Nota:* La identificación que se dé al móvil, determinará el nombre de la carpeta que genera el programa, al almacenar la información.

Aclaración: Si no se carga la identificación del móvil, el nombre de la carpeta, será el número de serie del sensor.

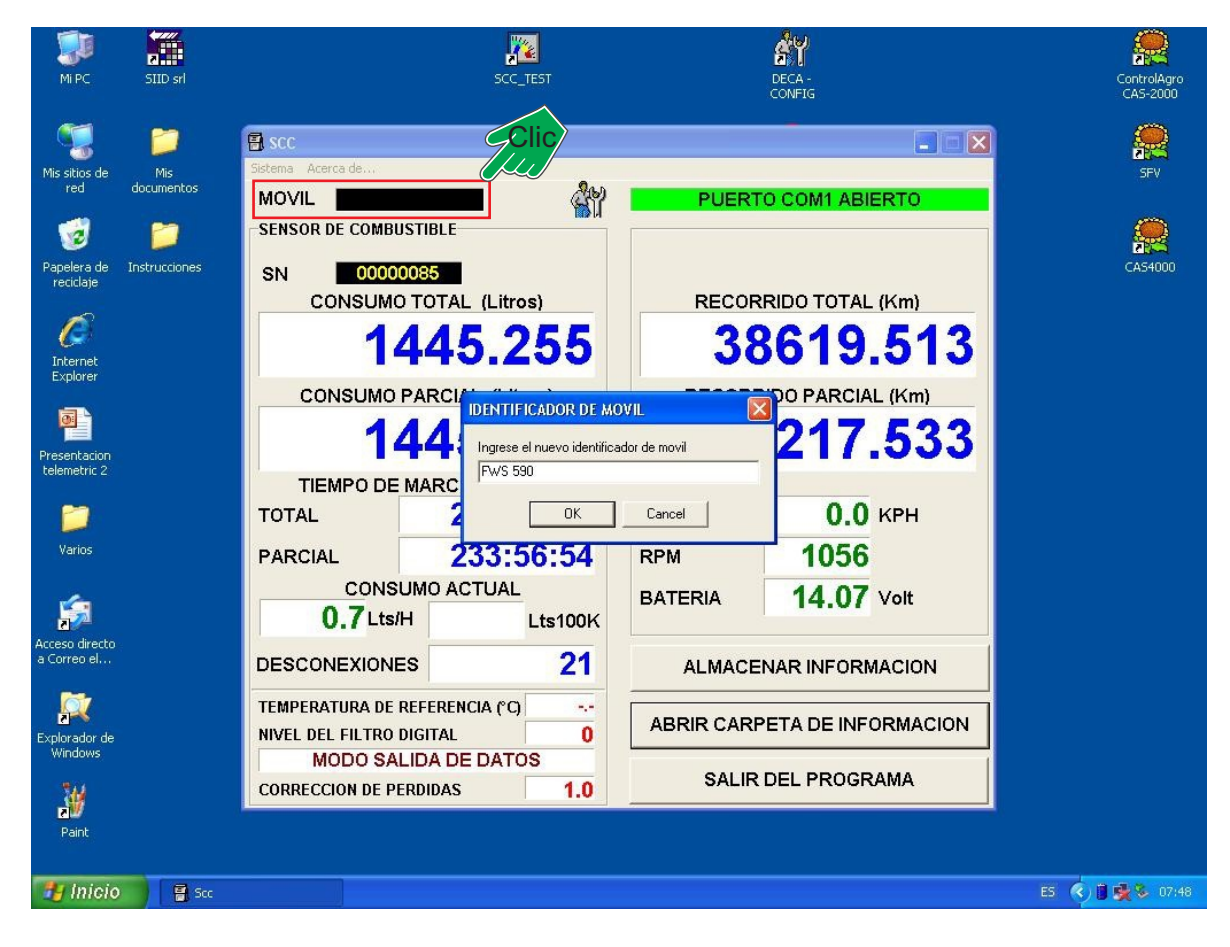

4) Hacer clic en el botón: almacenar información (quedará guardada la información en la computadora).

| 🗃 scc                              |                                     |            |                     |     |  |
|------------------------------------|-------------------------------------|------------|---------------------|-----|--|
| Sistema Acerca de MOVIL            | S 590                               | PUERT      | O COM5 ABIERTO      |     |  |
| SENSOR DE COMBI                    | JSTIBLE                             |            |                     |     |  |
| SN 0000                            | 0085                                | PECOP      |                     |     |  |
| 1                                  | 172 050                             | 20         | C10 512             |     |  |
|                                    | 47 5.353                            | 30         | 013.515             |     |  |
| CONSUMO                            | PARCIAL (Litros)                    | RECORR     | RIDO PARCIAL (Km)   |     |  |
|                                    | 0.000                               | 0.000      |                     |     |  |
| TIEMPO DE                          | MARCHA (Horas)                      |            |                     |     |  |
| TOTAL                              | 234:04:28                           | VELOCIDAD  | 0.0 крн             |     |  |
| PARCIAL                            | 0:00:00                             | RPM        | 0                   |     |  |
| CONS<br>0.0 Lts/                   | UMO ACTUAL<br>H Lts100K             | BATERIA    | 12.73 Volt          | lic |  |
| DESCONEXION                        | es 21                               | ALMACE     | NAR INFORMACION     |     |  |
| TEMPERATURA DE<br>NIVEL DEL FILTRO | REFERENCIA (°C) 20.0<br>DIGITAL 10  | ABRIR CARP | PETA DE INFORMACION |     |  |
| MODO SA<br>CORRECCION DE PI        | LIDA DE DATOS<br>ERDIDAS <b>3.0</b> | SALIR      | DEL PROGRAMA        |     |  |

5) Hacer clic en el botón: abrir carpeta de información. Automáticamente aparecerán los dos archivos que genera el programa SCC: uno en Excel y otro en texto.

| 🗐 scc                              |                                                                   |            |                     |  |  |
|------------------------------------|-------------------------------------------------------------------|------------|---------------------|--|--|
| MOVIL FW<br>SENSOR DE COMBI        | S 590                                                             | PUERT      | O COM5 ABIERTO      |  |  |
| SN 0000<br>CONSUMO                 | 0085<br>D TOTAL (Litros)                                          | RECOR      | RIDO TOTAL (Km)     |  |  |
| 1                                  | 473.959                                                           | 38         | 8619.513            |  |  |
| CONSUMO                            | PARCIAL (Litros)                                                  | RECORR     | RIDO PARCIAL (Km)   |  |  |
|                                    | 0.000                                                             |            | 0.000               |  |  |
| TIEMPO DE<br>TOTAL                 | MARCHA (Horas)<br>234:04:28                                       | VELOCIDAD  | 0.0 крн             |  |  |
| PARCIAL                            | 0:00:00                                                           | RPM        | 0                   |  |  |
|                                    |                                                                   | BATERIA    | 12.73 Volt          |  |  |
| DESCONEXION                        | ES 21                                                             | ALMACE     |                     |  |  |
| TEMPERATURA DE<br>NIVEL DEL FILTRO | REFERENCIA (°C)     20.0       DIGITAL     10       LIDA DE DATOS | ABRIR CARP | PETA DE INFORMACION |  |  |
| CORRECCION DE P                    | ERDIDAS 3.0                                                       | SALIR      | DEL PROGRAMA        |  |  |

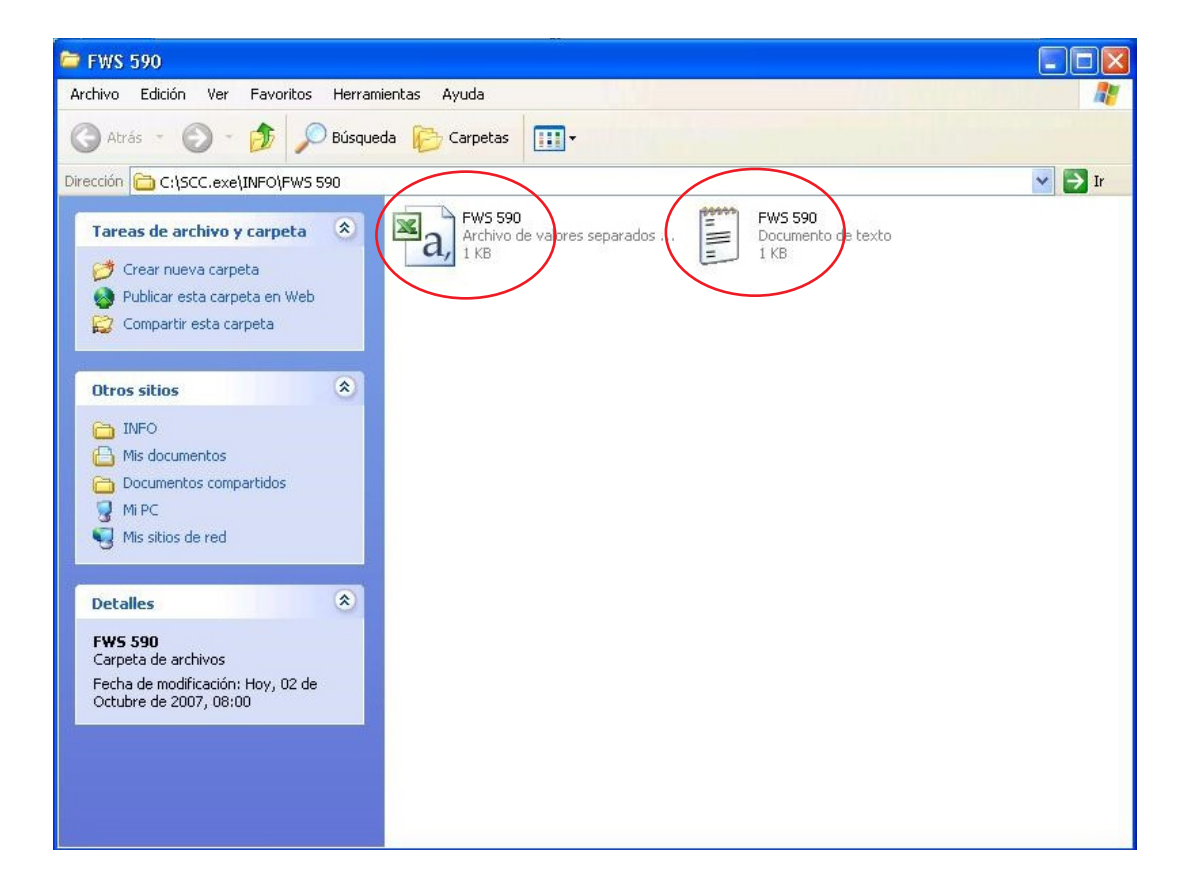

6) Al abrir los archivos, se podrán apreciar los datos que tenía almacenado el sensor.

Nota: La fecha y hora de extracción, corresponden al de la computadora.

*Aclaración:* De acuerdo a la versión de Excel que se utilice, hay que ordenar el archivo, de manera que aparezca en columnas y no separado por comas.

Al modificar el archivo, hay que "guardar como" y darle otro nombre. Al cerrar el archivo original, colocar que no se guardan los cambios.

#### Archivo de texto.

| 🖪 FWS                                                                 | S 590 - Bloc de notas                                                                                                    | ÷                                                                                                    |                                       |                 |                             |                  |        |       |                                                                                                    |
|-----------------------------------------------------------------------|----------------------------------------------------------------------------------------------------|----------------------------------------------------------------------------------------------------|---------------------------------------|-----------------|-----------------------------|------------------|--------|-------|----------------------------------------------------------------------------------------------------|
| Archivo                                                               | Edición Formato Ver                                                                                                    | Ayuda                                                                                                    |                                       |                 |                             |                  |        |       | and the second second se |
| SENSO<br>MOVIL                                                        | R SN:00000085<br>:FWS 590                                                                                                    |                                                                                                    |                                       |                 |                             |                  |        |       | <u>A</u>                                                                                                    |
| FECHA<br>HORA<br>TMT<br>TMP<br>CCT<br>CCP<br>TR<br>DRT<br>DRP<br>DESC | Fecha de bajada<br>Hora de bajada<br>Tiempo de march<br>Consumo de comb<br>Consumo de comb<br>Temperatura de<br>Distancia Recor<br>Distancia Recor<br>Cantidad de des | de datos<br>de datos<br>a Total<br>ustible Total<br>ustible Parcial<br>referencia (*<br>rida Total (Kr<br>rida Parcial<br>conexiones | (Lts)<br>al (Lts)<br>])<br>n)<br>(Km) |                 |                             |                  |        |       |                                                                                                    |
| FEC                                                                   | HA HORA /                                                                                                    | TMT 234:04:28                                                                                                    | TMP<br>234:04:28                      | CCT<br>1473.959 | CCP   TR  <br>1473.959 20.0 | DRT<br>38619.513 | DRP DE | SC 21 |                                                                                                    |
| 02/10,                                                                | /2007[08:10:43]                                                                                                    | 234:06:17                                                                                                    | 0:01:491                              | 1473.9971       | 0.03811                     | 39019.3381       | 0.0251 | 21    |                                                                                                    |
|                                                                       |                                                                                                    |                                                                                                    |                                       |                 |                             |                  |        |       |                                                                                                    |
|                                                                       |                                                                                                    |                                                                                                    |                                       |                 |                             |                  |        |       |                                                                                                    |
|                                                                       |                                                                                                    |                                                                                                    |                                       |                 |                             |                  |        |       |                                                                                                    |
|                                                                       |                                                                                                    |                                                                                                    |                                       |                 |                             |                  |        |       |                                                                                                    |
|                                                                       |                                                                                                    |                                                                                                    |                                       |                 |                             |                  |        |       |                                                                                                    |
|                                                                       |                                                                                                    |                                                                                                    |                                       |                 |                             |                  |        |       |                                                                                                    |
|                                                                       |                                                                                                    |                                                                                                    |                                       |                 |                             |                  |        |       |                                                                                                    |
|                                                                       |                                                                                                    |                                                                                                    |                                       |                 |                             |                  |        |       |                                                                                                    |
|                                                                       |                                                                                                    |                                                                                                    |                                       |                 |                             |                  |        |       |                                                                                                    |
|                                                                       |                                                                                                    |                                                                                                    |                                       |                 |                             |                  |        |       |                                                                                                    |
|                                                                       |                                                                                                    |                                                                                                    |                                       |                 |                             |                  |        |       |                                                                                                    |
| <                                                                     |                                                                                                    |                                                                                                    |                                       |                 |                             |                  |        |       | ~                                                                                                    |
| 📲 h                                                                   | nicio 🛛 🔒 Scc                                                                                                    |                                                                                                    | 🗁 FWS 590                             | Mic             | rosoft Excel - FWS          | FWS 590 - Bloc d | e no   | ES    | <ul> <li>(c) (c) (c) (c) (c) (c) (c) (c) (c) (c)</li></ul>                                                                                                    |

Si al abrir el archivo de Excel, éste no queda ordenado; proceder a:

| <b>X</b> I | Aicrosoft Exa              | el - FWS 590                  |                           |                          |                               |               |             |        |         |         |                  |           | <b>d</b> |
|------------|----------------------------|-------------------------------|---------------------------|--------------------------|-------------------------------|---------------|-------------|--------|---------|---------|------------------|-----------|----------|
| :M         | <u>A</u> rchivo <u>E</u> d | ción <u>V</u> er <u>I</u> nse | ertar <u>F</u> ormato     | Herramientas             | Da <u>t</u> os Ve <u>n</u> ta | ana <u>?</u>  |             |        |         | E       | Escriba una preg | unta 👻 🗕  | . 8 >    |
| 10         | 🚰 🖬 🖪                      | a a 11                        | 🖺 Euro¥alue               | - × 5 Σ -                | 2↓   🏨 🞯                      | 🚆 🕴 Arial     |             | 10 - N | K § 🗐 📰 | E = 🔤 💲 | € ∉              | 🛛 • 🖄 • 🗚 | ÷ 1      |
|            | A1                         | ▼ fx S                        | ENS desactivar            | <b>*</b> <mark>15</mark> |                               |               |             |        |         | a       |                  |           | 1.0      |
|            | A                          | В                             | С                         | D                        | E                             | F             | G           | Н      | 1       | J       | К                | L         |          |
| 1          | SENSOR SI                  | 00000085                      |                           |                          |                               |               |             |        |         |         | -                |           |          |
| 2          | MUVIL: FWS                 | 590                           |                           |                          |                               |               |             |        |         |         |                  |           |          |
| 3<br>4     | EECHA Eec                  | ha de haiada d                | e datos                   |                          |                               |               |             |        |         |         |                  |           | 0.00     |
| 5          | HORA Hora                  | de baiada de d                | latos                     |                          |                               |               |             |        |         |         |                  | -         | -        |
| 6          | TMT, Tiempo                | de marcha Tot                 | tal                       |                          |                               |               |             |        |         |         |                  |           |          |
| 7          | TMP Tiempo                 | de marcha Pa                  | arcial                    |                          |                               |               |             |        |         |         |                  |           |          |
| 8          | CCT,Consur                 | no de combust                 | ible Total (Lts)          |                          |                               |               |             |        |         |         |                  |           |          |
| 9          | CCP,Consu                  | no de combusi                 | tible Parcial (L          | ts)                      |                               |               |             |        |         |         |                  |           |          |
| 10         | TR, Tempera                | tura de referenc              | cia (°C)                  |                          |                               |               |             |        |         |         |                  |           |          |
| 17         | DRT,Distant                | la Recorrida II               | otai (Km)<br>Parcial (Km) |                          |                               |               |             |        |         |         |                  |           | -        |
| 13         | DESC Canti                 | dad de descon                 | exiones                   |                          |                               |               |             |        |         |         |                  |           |          |
| 14         |                            | 1                             |                           |                          |                               |               |             |        |         |         |                  |           | -        |
| 15         | FECHA, HOP                 | RA,TMT,TMP,C                  | CT,CCP,TR,D               | RT, DRP, DESC            | :                             |               |             |        |         |         |                  |           |          |
| 16         | 02/10/2007,0               | 08:00:41, 234                 | :04:28, 234:0             | 4:28,1473.959            | ,1473.959,20.                 | 0,38619.513,3 | 2217.533,21 |        |         |         |                  | -         |          |
| 17         |                            |                               |                           |                          |                               |               |             |        |         |         |                  |           |          |
| 18         |                            |                               |                           |                          |                               |               |             |        |         |         |                  |           |          |

Seleccionar la columna A, ir a Datos y hacer clic en Texto en Columnas.

| 💌 M | licrosoft       | Excel           | FWS               | 590      |                    |                                 |                |                   |                                   |              |          |
|-----|-----------------|-----------------|-------------------|----------|--------------------|---------------------------------|----------------|-------------------|-----------------------------------|--------------|----------|
| :1  | Archivo         | <u>E</u> dición | Ver               | Inserta  | ar <u>F</u> ormato | Herramientas                    | Dat            | os Ven            | itana <u>?</u>                    | - 212        |          |
| 10  | 🚰 🔒             | 6               | 181               |          | Euro¥alue          | - × , Σ -                       |                | Filtro            | 3                                 |              | - 10 - N |
|     | A1              | -               | ;                 | 🖌 SEN    | g desactivar       | <b>*</b>  5                     |                | T <u>e</u> xto e  | n columnas                        |              | 9        |
|     | A               |                 | В                 |          | С                  | D                               |                | Lista             |                                   | Clic         | Н        |
| 1   | SENSO           | R SNO           | )00008            | 15       |                    |                                 |                | -                 |                                   |              |          |
| 2   | MOVIL:F         | FWS 59          | 0                 |          |                    |                                 |                | <u>X</u> IML      | -                                 |              |          |
| 3   | ning san san sa |                 |                   |          | 98.46              |                                 |                |                   | *                                 |              |          |
| 4   | FECHA,          | Fecha (         | de baja           | ida de c | latos              |                                 |                |                   |                                   |              |          |
| 5   | HORA, H         | lora de         | bajada            | de dat   | )S                 |                                 |                |                   |                                   |              |          |
| 6   | TMT,Tie         | mpo de          | march             | a Total  |                    |                                 |                |                   |                                   |              |          |
| 7   | TMP,Tie         | mpo de          | march             | na Parci | al                 |                                 |                |                   |                                   |              |          |
| 8   | CCT,Coi         | nsumo (         | de com            | nbustibl | e Total (Lts       | )                               |                |                   |                                   |              |          |
| 9   | CCP,Co          | nsumo           | de con            | nbustibl | e Parcial (L       | _ts)                            |                |                   |                                   |              |          |
| 10  | IR, Iem         | peratura        | de ret            | erencia  | (°C)               |                                 | _              |                   |                                   |              |          |
| 11  | DRT,Dis         | tancia I        | Recorri           | da lota  | I (Km)             |                                 |                |                   |                                   |              |          |
| 12  | DRP,DIS         | stancia         | Recorri           | ida Pari | cial (Km)          |                                 |                |                   | -                                 |              |          |
| 13  | DESC,C          | antidad         | de de             | sconex   | ones               |                                 | -              |                   | -                                 |              | -        |
| 14  | FEOLIA          | Hope -          | TN 477 TN         |          |                    |                                 | ~              |                   |                                   |              |          |
| 15  | FECHA,          | HURA            | HVH , H<br>10. 44 |          | ,CCP,TR,L          | 7RT,URP,UES                     | U<br>1447      | <u>- 050 - 1</u>  | 0 00040 540 5                     | 10047 500 04 |          |
| 10  | 02/10/20        | 107,003C        | 0.41              | 234:04   | 20, 234:0          | J4:20,1473.95:<br>1.40,1473.007 | 2,147<br>0.000 | 3.959,21<br>5 300 | U.U,30019.513,3<br>30,520,0,025,2 | 12217.533,21 |          |
| 10  | 02/10/20        | 1.00, 100       | 0.43,             | 234.00   | .17, 0.0           | 1.49,1473.997                   | ,0.030         | 0,,000            | 19.000,0.020,2                    | 1            |          |
| 10  |                 |                 |                   | -        |                    |                                 |                |                   |                                   |              |          |
| 20  |                 |                 |                   |          |                    |                                 |                |                   | -                                 |              |          |
| 20  |                 |                 |                   |          |                    |                                 |                |                   | -                                 |              |          |
| 22  |                 | -               |                   |          |                    |                                 |                |                   | -                                 |              |          |
|     |                 |                 |                   |          |                    |                                 |                |                   |                                   |              |          |

Seleccionar ordenar por coma y presionar siguiente.

| 💌 Microsoft Excel - FWS 59 | 0                                 |                                     |                    |                           |                  |                    |               |                   |          | JX    |
|----------------------------|-----------------------------------|-------------------------------------|--------------------|---------------------------|------------------|--------------------|---------------|-------------------|----------|-------|
| Mrchivo Edición Ver I      | nsertar Eormato <u>H</u> err      | amientas Da <u>t</u> os Ve <u>n</u> | tana <u>?</u>      |                           |                  |                    | - ji          | Escriba una pregu | inta 👻 💶 | ₽×    |
| DERBAN                     | EuroValue 🔻 🗙                     | δ                                   | Arial              |                           | + 10 + N         | KSE                |               | € ≇ 8             | - & - A  | + 12  |
| A1 <b>v</b> fx             | SENS desactivar 🔹                 | 5                                   |                    |                           |                  |                    |               |                   |          |       |
| A B                        | C                                 | DE                                  | F                  | G                         | Н                | 1                  | J             | K                 | L        |       |
| 1 SENSOR SN00000085        |                                   |                                     |                    |                           |                  |                    |               |                   |          |       |
| 2 MOVIL:FWS 590            |                                   |                                     |                    |                           |                  |                    |               |                   |          | _     |
| J EECHA Eacha da baiada    | de detec                          |                                     |                    |                           | -                |                    |               |                   |          | -     |
| 5 HORA Hora de bajada de   | de datos                          |                                     |                    |                           |                  |                    |               |                   |          |       |
| 6 TMT Tiempo de marcha     | Total Contraction                 |                                     |                    |                           |                  | -                  |               |                   |          |       |
| 7 TMP, Tiempo de marcha    | Parci Asistente para              | convertir texto en c                | olumnas - pasi     | o 2 de 3                  |                  |                    |               |                   |          |       |
| 8 CCT Consump de combu     | Istible Esta pantalla le p        | ermite establecer los sepa          | aradores contenido | os en los datos.          | Se puede ver có  | mo cambia el texto | o en la vista |                   |          |       |
| 9 CCP,Consumo de combi     | ustibli previa.                   |                                     |                    |                           |                  |                    |               |                   |          |       |
| 11 DRT Distancia Recorrida | Tota Separadores                  |                                     |                    |                           |                  |                    |               |                   |          |       |
| 12 DRP Distancia Recorrida | Part Tabulación                   | Pupto v coma                        | Coma               | ] Co <u>n</u> siderar sep | paradores consec | cutivos como uno s | solo          |                   |          |       |
| 13 DESC Cantidad de desc   | onexi Espacio                     | Otro:                               |                    | Calificador de            | textor "         | *                  |               |                   |          |       |
| 14                         |                                   |                                     |                    |                           |                  |                    |               |                   |          |       |
| 15 FECHA HURA IMI IMF      |                                   |                                     |                    |                           |                  |                    | -             |                   |          |       |
| 17 02/10/2007 03:10:43 2   | 94.04 Vista previa de lo<br>84:06 | s datos                             |                    |                           |                  |                    |               |                   |          |       |
| 18                         |                                   |                                     |                    |                           |                  |                    |               |                   |          |       |
| 19                         | SENSOR SN:00                      | 000085                              |                    |                           |                  |                    |               |                   |          |       |
| 20                         | MOVIL: FWS 59                     | 90                                  |                    |                           |                  |                    |               |                   |          |       |
| 21                         | FECHA                             | Fecha de b                          | ajada de dato      | os                        |                  |                    | -             |                   |          |       |
| 22                         | HORA                              | Hora de ba                          | jada de datos      | 5                         |                  |                    | -             |                   |          |       |
| 24                         | 5                                 |                                     |                    |                           |                  |                    | >             |                   |          |       |
| 25                         |                                   |                                     |                    |                           |                  |                    |               |                   |          |       |
| 26                         |                                   |                                     |                    | Cancelar                  | < At <u>r</u> ás | Siguiente >        | Einalizar     |                   |          |       |
| 27                         |                                   |                                     |                    |                           | 1                |                    |               |                   |          |       |
| 28                         |                                   |                                     |                    |                           |                  | ()                 |               |                   |          |       |
| 30                         |                                   |                                     |                    |                           |                  |                    |               |                   |          |       |
| 31                         |                                   |                                     |                    |                           |                  |                    |               |                   |          |       |
| 32                         |                                   |                                     |                    |                           |                  |                    |               |                   |          |       |
| 33                         |                                   |                                     |                    |                           |                  |                    |               |                   |          |       |
| 34                         |                                   |                                     |                    |                           |                  |                    |               |                   |          | ~     |
| H + → H \FWS 590/          | -1                                |                                     |                    |                           | <                |                    | 10            |                   |          | 2     |
| Listo                      |                                   |                                     |                    |                           |                  |                    |               |                   |          |       |
| 🐉 Inicio 🛛 📳 Scc           | 6                                 |                                     | Microsoft          | Excel - FWS               |                  |                    |               | ES 🤇              |          | 08:13 |

### Presionar finalizar

| Esta pantalla permite s<br>establecer el formato c<br>'General' convierte lo<br>números, los valores<br>los demás valores en | eleccionar cada columna y<br>e los datos,<br>s valores numéricos en<br>de fechas en fechas y todos<br>texto, | Formato de los datos en columnas            ⊙ General             ○ Texto             ○ Fecha:             ▶ MA             ○ No importar columna (saltar) |          |
|----------------------------------------------------------------------------------------------------|----------------------------------------------------------------------------------------------------|----------------------------------------------------------------------------------------------------|----------|
| Avanz<br>Vista previa de los dat                                                                                             | os<br>General                                                                                                | Des <u>t</u> ino: \$A\$1                                                                                                    | <b>.</b> |
| SENSOR SN:00000<br>MOVIL:FWS 590<br>FECHA<br>HORA                                                                            | 085<br>Fecha de bajada de<br>Hora de bajada de                                                               | datos<br>datos                                                                                                    |          |
|                                                                                                    |                                                                                                    |                                                                                                    |          |

En el archivo, aparecerán distintas filas, identificando cada vez que se extrajo la información del sensor.

Aclaración: La fecha y hora, corresponden a la de la computadora.

Nota: Se podrán apreciar la distancia recorrida: total y parcial; solamente si tiene instalado el DECA.

| <b>X</b> ( | Aicrosoft Exce | el - FWS 590         |                                  |               |                               |              |    |           |           |      |                  |                    |      |
|------------|----------------|----------------------|----------------------------------|---------------|-------------------------------|--------------|----|-----------|-----------|------|------------------|--------------------|------|
| :12        | Archivo Edic   | ión ⊻er <u>I</u> nse | ertar <u>F</u> ormato            | Herramientas  | Da <u>t</u> os Ve <u>n</u> ta | ana <u>?</u> |    |           |           |      | Escriba una preg | unta 🚽 💶           | 8 ×  |
| 10         |                | a a 12               | 😤 Euro¥alue                      | - × 5 Σ -     | <b>≵↓∣∭</b> ⊘                 | 🚆 🗄 Arial    |    | - 10 - N  | K §       |      | € (#             | 🛛 • 🖄 • <u>A</u> • | - 12 |
|            | K17 -          | fx                   | desactivar                       | •             |                               |              |    |           |           |      |                  |                    |      |
|            | A              | В                    | С                                | D             | E                             | F            | G  | Н         | 1         | J    | K                | L                  | -    |
| 1          | SENSOR SN      | :00000085            |                                  |               |                               |              |    |           |           |      |                  |                    |      |
| 2          | MOVIL:FWS      | 590                  |                                  |               |                               |              |    |           |           |      |                  |                    |      |
| 3          |                |                      |                                  |               |                               |              |    |           |           |      |                  |                    |      |
| 4          | FECHA          | Fecha de baj         | ada de datos                     |               |                               |              |    |           |           |      |                  |                    |      |
| 5          | HORA           | Hora de bajac        | la de datos                      |               |                               |              |    |           |           |      |                  |                    |      |
| 6          | TMT            | Tiempo de ma         | archa Total                      | -             | -                             |              |    |           | -         |      |                  |                    |      |
| 7          | TMP            | Tiempo de ma         | archa Parcial                    | -             |                               |              |    |           |           |      |                  |                    |      |
| 8          | CCI            | Consumo de           | combustible I                    | lotal (Lts)   |                               |              | -  |           |           |      |                  |                    |      |
| 9          | TO             | Consumo de           | combustible H                    | Parcial (Lts) |                               |              |    | Solo cor  |           |      |                  |                    | _    |
| 10         | IR             | Temperatura          | de referencia                    | (~U)          |                               |              |    | instalsd  |           |      |                  |                    |      |
| 11         |                | Distancia Rei        | corrida iotal (i<br>amida Danaia | KM)<br>L/L/ml |                               |              |    | Instalad  | 0.        |      |                  |                    |      |
| 12         | DEPC           | Contidod do a        | comua Parcia                     | -             |                               |              |    |           |           |      |                  |                    |      |
| 14         | DESC           |                      | iesconexione:                    | 5             |                               |              |    |           | -         |      |                  |                    |      |
| 15         | FECHA          | HORA                 | TMT                              | TMP           | ССТ                           | CCP          | TR | DRT       | DRP       | DESC |                  |                    |      |
| 16         | 02 10 2007     | 08:00:41             | 234.04.28                        | 234.04.28     | 1473 959                      | 1473 959     | 20 | 38619.513 | 32217 533 | 21   |                  |                    |      |
| 17         | 02.10.2007     | 08:10:43             | 234:06:17                        | 0:01:49       | 1473.997                      | 0.038        |    | 38619.538 | 0.025     | 21   |                  |                    |      |
| 18         |                |                      |                                  |               |                               |              |    |           |           |      |                  |                    |      |
| 10         |                |                      |                                  |               |                               |              |    |           |           |      |                  |                    |      |

7) <u>Temperatura de referencia</u>: Es la temperatura de carga del combustible y mediante la cual, se realizarán las compensaciones.

De fábrica se provee el sensor, con la temperatura de referencia como no operativa (-.-). De esta manera, la compensación será en función a la diferencia de temperatura existente entre la cámara de entrada y retorno (la compensación se apreciará en la cámara de retorno y será negativa; puesto que el combustible regresa más caliente).

Para cambiar el valor, hacer clic en el campo -.-, colocar el valor determinado por fábrica y aceptar (para volver a no operable, repetir el proceso; colocando el signo menos).

Por ejemplo, si se coloca que la temperatura de carga del combustible es de 20°C; el sensor compensará a ese valor: si viene más caliente, compensará electrónicamente para "achicar el volumen". Por el contrario, si viene más frío; compensará para "aumentar el volumen".

| 🖪 scc                                                  |                                                           |                              |                |  |
|--------------------------------------------------------|-----------------------------------------------------------|------------------------------|----------------|--|
| Sistema Acerca de<br>MOVIL FWS 5<br>SENSOR DE COMBUSTI | BLE                                                       | PUERT                        | O COM1 ABIERTO |  |
| SN 0000008<br>CONSUMO TO<br>14                         | 5<br>DTAL (Litros)<br>45.278                              | RECORRIDO TOTAL (Km)         |                |  |
| CONSUMO PA                                             | CIA TEMPERATURA DE REI<br>Ingrese la temperatura de<br>20 | FERENCIA                     | 217.533        |  |
| TIEMPO DE MA                                           |                                                           | Cancel                       | 0.0 крн        |  |
| PARCIAL                                                | 233:58:59                                                 | RPM                          | 1053           |  |
| CONSUM                                                 | O ACTUAL Lts100K                                          | BATERIA                      | 14.07 Volt     |  |
| DESCONEXIONES                                          | 21                                                        | ALMACE                       |                |  |
| TEMPERATURA DE REF<br>NIVEL DEL FILTRO DIGI            | ERENCIA (°C)<br>TAL 0                                     | ABRIR CARPETA DE INFORMACION |                |  |
| MODO SALID                                             | A DE DATOS<br>IDAS 1.0                                    | SALIR                        | DEL PROGRAMA   |  |

8) <u>Nivel de filtro digital</u>: Se utiliza para estabilizar la lectura de litros actuales que está consumiendo el motor. De fábrica se provee en 50.

Aclaración: El cambio de nivel de filtro digital, no influye en absoluto, con los litros consumidos.

*Nota:* Si la lectura es inestable, principalmente en motores con bomba alimentadora a pistón, colocar un valor más alto que no supere los 80. Si supera los 80 es porque hay inestabilidad en la/s cámaras de entrada y retorno, que se debe solucionar.

En motores con bomba inyectora rotativa o con bomba alimentadora a engranajes, colocar un valor más bajo: 10

| 1.44                                       | 40.011                        | 50                           | 013.010         |  |
|--------------------------------------------|-------------------------------|------------------------------|-----------------|--|
| CONSUMO PA                                 | RCI/ EACTOR DE EILTRO         |                              | O PARCIAL (Km)  |  |
| 14                                         | 4 Este factor es el nivel del | filtro digital               | 217.533         |  |
| TIEMPO DE MA                               |                               |                              |                 |  |
| TOTAL                                      | 2к                            | Cancel                       | 0.0 крн         |  |
| PARCIAL                                    | 234:02:05                     | RPM                          | 1048            |  |
| CONSUM                                     | O ACTUAL<br>Lts100K           | BATERIA                      | 14.09 Volt      |  |
| DESCONEXIONES                              | 21                            |                              | NAR INFORMACION |  |
| TEMPERATURA DE REF<br>NIVEL DEL FILTRO DIG | ERENCIA (°C) 20.0<br>ITAL 50  | ABRIR CARPETA DE INFORMACION |                 |  |
| MODO SALID                                 | IDAS 1.0                      | SALIR                        | DEL PROGRAMA    |  |

9) <u>Comunicación con otros equipos:</u> El sensor se provee con protocolo de comunicación serie. Dicho protocolo puede ser utilizado por otros dispositivos; como ser: sistemas de seguimiento satelital. Existe la posibilidad de cambiar ese protocolo (modo salida de datos), a pulso por cada 100 cm3 consumidos (modo salida de pulsos); que también puede ser utilizado por sistemas de seguimiento satelital, tacógrafos, etc.

*Importante:* De fábrica se provee con modo salida de datos y no se debe cambiar, excepto que el sensor se instale con algún dispositivo que lea pulsos.

| Sistema Acerca de                  |                                    |                                |  |  |
|------------------------------------|------------------------------------|--------------------------------|--|--|
| MOVIL FW                           | S 690                              | PUERTO COM5 ABIERTO            |  |  |
| SN 0000<br>CONSUMO                 | 0085<br>D TOTAL (Litros)           | RECORRIDO TOTAL (Km)           |  |  |
| 1                                  | 473.959                            | 38619.513                      |  |  |
| CONSUMO                            |                                    | PEOOPRIDO PARCIAL (Km)         |  |  |
| 14                                 | 473 ? Pasar al m                   | odo salida de PULSOS? 2217.533 |  |  |
| TIEMPO DE<br>TOTAL                 | MARCH/<br>23                       | 0.0 крн                        |  |  |
| PARCIAL                            | 234:04:28                          | RPM 0                          |  |  |
| CONS<br>0.0<br>Lts/                | UMO ACTUAL                         | BATERIA 12.77 Volt             |  |  |
| DESCONEXION                        | ≣s <b>21</b>                       | ALMACENAR INFORMACION          |  |  |
| TEMPERATURA DE<br>NIVEL DEL FILTRO | REFERENCIA (°C) 20.0<br>DIGITAL 10 | ABRIR CARPETA DE INFORMACION   |  |  |
| CORRECCION DE PI                   | LIDA DE DATOS<br>ERDIDAS 3.0       | SALIR DEL PROGRAMA             |  |  |

10) <u>Corrección de pérdidas</u>: Debido a las variables del entorno (temperatura del gasoil al cargarlo, error de surtidores, diferencia de llenado de tanques, etc), hay situaciones en que el sensor podrá tener una leve diferencia; respecto al combustible cargado.

Si la diferencia se mantiene siempre en el mismo valor, se podrá modificar entre 3% y -3%.

*Aclaración:* Modificar, únicamente si el porcentaje es repetitivo en distintos controles y al poco tiempo de haber instalado el sensor.

Nota: Al cambiar el valor, cambiarán los litros acumulados; de acuerdo al porcentaje ingresado.

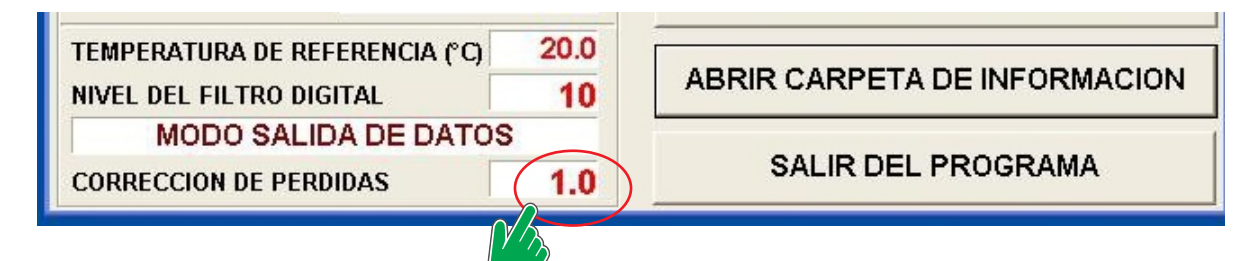

## 2- Programa SCC TEST

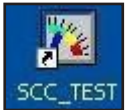

Este programa, junto con el gateway, se utiliza para ver el funcionamiento del sensor y sus parámetros. Es la herramienta principal para que el instalador pueda determinar si el funcionamiento es el correcto y, de no serlo, para ver dónde está el inconveniente.

El programa muestra datos de fabricación y funcionamiento del sensor.

- 1) La columna de la izquierda, contiene los datos referentes a la cámara de entrada del sensor.
- 2) La columna del centro, contiene los datos referentes a la cámara de retorno del sensor.
- 3) La columna de la derecha, muestra los datos almacenados en el sensor.

| SCC_TEST                |                                                                                |                                          |
|-------------------------|--------------------------------------------------------------------------------|------------------------------------------|
|                         | VERSION         1.21         SERIA           B2         22/07/07         SERIA |                                          |
| ENTRADA                 |                                                                                |                                          |
| CAUDAL 27.054 Lts/H     | CAUDAL 23.284 Lts/H CAUD                                                       | AL 2.160 Lts/H                           |
| 0.431                   | 0.300                                                                          |                                          |
| RPM 125.5               | RPM 110.7                                                                      |                                          |
| PULSOS 1098860          | PULSOS 865747 PULS                                                             | 05 814043                                |
| AJ.TRANS.TERM. 0.8953   | AJ.TRANS.TERM. 0.9450                                                          | RENCIAL                                  |
| TEMP.APABENTE 23 3 *C   | TEMP.APABENTE 24 4 °C DUILS                                                    | 0C 040550                                |
| TEMP.COMBUST. 22 4 °C   | TEMP.COMBUST. 25 4 °C                                                          | 240662                                   |
|                         | COBB VOLUMEN 0 220 % TEMP.                                                     | AMB. 24.8 *C                             |
|                         | CORP. MECANICA 0 100 % T.MAR                                                   | CHA 233:53:51                            |
| CONN.MECANICA 0.267 *   | C.DES                                                                          | CON. 21                                  |
| TABLA DE CORR. MECANICA | TABLA DE CORR. MECANICA                                                        |                                          |
| # Q Cm3/Min %           | # Q Cm3/Min % FILTR                                                            |                                          |
| 1 1 0.320               | 1 1 0.245 FACI.                                                                | K (Puls/Litro) = $568.9$                 |
| 2 198 0.320             | 2 199 0.245 TEMP.                                                              | REFER. (*C) =                            |
| 3 384 0.240             | 3 384 0.122 FACT.                                                              | COMP.T.AMB. = 0.0037                     |
| 4 568 0.330             | 4 569 0.125 FACT.                                                              | [RANS.TERM. = 0.7998                     |
| 5 773 0.303             | 5 775 0.050 V.AJ.T                                                             | RANS.TERM. = 5                           |
| 6 960 0.220             | 6 963 -0.059 FACT.                                                             | CORR.VOLUM. = 0.0734                     |
| 7 1441 0.207            | 7 1445 -0.085 PULSC                                                            | ) C/100 Cm3 = 0 mS                       |
| 8 1964 0.165            | 8 1970 -0.169                                                                  |                                          |
| 9 2411 0.138            | 9 2419 -0.182                                                                  |                                          |
| 10 2864 0.146           | 10 2873 -0.182                                                                 |                                          |
| 11 3571 0.210           | 11 3585 -0.165                                                                 |                                          |
| 12 4356 0.190           | 12 4373 -0.204                                                                 | OMES INTEGRALES IN INCENTION Y DESARMOLD |
| Actualizar              | Actualizar                                                                     |                                          |

4) Con esta ventana, se podrá seleccionar el puerto de comunicación que tiene configurado la computadora.

Aclaración: El programa funciona en un puerto igual o menor a COM 9.

5) Determina si el programa detecta o no un sensor (en rojo si no detecta y verde si lo detecta).

- 6) Es el número de versión y la fecha de revisión que tiene el sensor; determinando cual es su configuración.
- 7) Es el número de serie que tiene el sensor, que se utiliza para la trazabilidad del producto.

| 🔊 sı <mark>4</mark> | TEST        | 5            |       |          | 6             |                   | 7 🗖 🗖                         |
|---------------------|-------------|--------------|-------|----------|---------------|-------------------|-------------------------------|
| COM1                |             | ETECTADO (ID | :6C)  |          | VERSION 1.21  | SERIAL # _:       | 0000085                       |
| ENTE                | RADA        |              | RETO  | DRNO     | 22/01/01      | CONSUMO           |                               |
| CAUD                | AL 27       | 7.054 Lts/H  | CAUD  | AL       | 23.284 Lts/H  | CAUDAL            | 2.160 Lts/H                   |
|                     |             | ).451 Lts/M  |       |          | 0.388 Lts/M   |                   | 0.036 Lts/M                   |
| RPM                 |             | L25.5        | RPM   |          | 110.7         | LITROS            | 1445.214                      |
| PULS                | OS          | 1098860      | PULS  | OS       | 865747        | PULSOS            | 814043                        |
| ALTE                |             | 0 0052       | ALTE  |          | H O DAEO      | DIFERENCIA        | L                             |
| PW. 11              | ANS.ICHM.   | 0.8953       | AU.TH | IANS.TEN | m. 0.9450     | ENT vs RET        | 13.94 %                       |
| TEMP                | P.APARENTE  | 23.3°C       | TEMP  | APAREN   | TE 24.4 °C    | PULSOS            | 240662                        |
| TEMP                | COMBUST.    | 22.4°C       | TEMP  | COMBUS   | T. 25.4 °C    | TEND AND          |                               |
| CORR                | .VOLUMEN    | 0.000 %      | CORF  | I.VOLUME | N -0.220 %    | TEMP.AMB.         | 24.8 5                        |
| CORR                | .MECANICA   | 0.267 %      | CORR  | .MECANI  | CA 0.122 %    | I.MARCHA          | 233:53:51                     |
| TA                  | BLA DE CORR | MECANICA     | TA    | BLA DE C | DRR. MECANICA | C.DESCON.         | 21                            |
| #                   | Q Cm3/Min   | 8            | #     | Q Cm3/1  | ain %         | FILTRO DIGIT      | AL = 0                        |
| 1                   | 1           | 0.320        | 1     | 1        | 0.245         | FACT. K (Puls     | /Litro) = 568.9               |
| 2                   | 198         | 0.320        | 2     | 199      | 0.245         | TEMP. REFER       | R. (*C) = -, -                |
| 3                   | 384         | 0.240        | 3     | 384      | 0.122         | FACT.COMP.1       | .AMB. = 0.0037                |
| 4                   | 568         | 0.330        | 4     | 569      | 0.125         | FACT.TRANS        | TERM. = 0.7998                |
| 5                   | 773         | 0.303        | 5     | 775      | 0.050         | V.AJ.TRANS.       | TERM. = 5                     |
| 6                   | 960         | 0.220        | 6     | 963      | -0.059        | FACT.CORR.V       | /OLUM. = 0.0734               |
| 7                   | 1441        | 0.207        | 7     | 1445     | -0.085        | PULSO C/100       | Cm3 = 0 mS                    |
| 8                   | 1964        | 0.165        | 8     | 1970     | -0.169        |                   | _                             |
| 9                   | 2411        | 0.138        | 9     | 2419     | -0.182        |                   |                               |
| 10                  | 2864        | 0.146        | 10    | 2873     | -0.182        |                   |                               |
| 11                  | 3571        | 0.210        | 11    | 3585     | -0.165        | 2                 |                               |
| 12                  | 4356        | 0.190        | 12    | 4373     | -0.204        | SOLUCIONES MITTER | NLS IN INGENIEMA V DESAMMONLO |
|                     |             | Actualizar   |       |          | Actualizar    |                   |                               |

1A) Es el caudal de entrada, expresado en litros/hora y en litros/minuto. La oscilación, a un régimen constante de revoluciones motor, no debe superar los 2 litros/hora.

#### Nota: En motores electrónicos, prácticamente no tiene que existir oscilación de caudal.

Aclaración: Si hay inestabilidad, es porque el combustible tiene aire, o no está instalado correctamente el amortiguador de entrada, o porque existe un mal funcionamiento de la bomba alimentadora (bombín) o porque el SCC está instalado muy cerca a ésta.

2A) Es el caudal de retorno, expresado en litros/hora y en litros/minuto. La oscilación, en un régimen constante de motor, no debe superar los 2 litros/hora

Nota: En motores electrónicos, prácticamente no tiene que existir oscilación de caudal.

Aclaración: Si hay inestabilidad, es porque el combustible tiene aire, o no está instalado correctamente el amortiguador de retorno, o porque existe un mal funcionamiento de la bomba alimentadora (bombín) o porque el SCC está instalado muy cerca a ésta.

1B) y 2B) Son las revoluciones que giran los engranajes de entrada y retorno del sensor.

1C) y 2C) Son los pulsos de entrada y retorno, que acumula el sensor; los cuales se borran al existir una desconexión de alimentación eléctrica.

Nota: Cada 2 pulsos, equivale a una vuelta de engranajes.

1D) y 2D) Son las temperaturas del combustible: de entrada y de retorno.

1E) y 2E) Es la corrección volumétrica que realiza la electrónica del sensor, teniendo en cuenta el diferencial de temperatura existente entre la cámara de entrada y la de retorno.

*Aclaración:* Si está habilitada la función de temperatura de referencia; existirán correcciones en ambas cámaras.

1F) y 2F) Son las correcciones mecánicas que se efectúan en los distintos caudales; en base al ajuste que se realiza en fábrica: 12 puntos de interpolación lineal, identificados en las tablas de correcciones mecánicas.

1G) y 2G) Son los valores de los ajustes realizados en fábrica: 12 puntos de interpolación lineal.

3A) Es el consumo actual que tiene el motor, expresado en litros/hora y en litros/minuto.

Nota: La lectura debe ser estable, a un régimen constante de motor. No debe oscilar más de 0,2 litro/hora.

3B) Son los litros consumidos, que están acumulados en la memoria del sensor.

3C) Es el porcentaje del combustible que consume el motor, respecto a lo que viene del tanque. Por ejemplo: si vienen 100 litros/hora y el motor consume 2 litros/hora; el porcentaje será del 2%

*Nota:* Con el motor en ralentí y bomba inyectora lineal, es normal que tienda a pasar de positivo a negativo; pero la tendencia siempre debe ser a positivo.

3D) Es la temperatura que recibe el sensor, en la zona donde está ubicado.

3E) Es el factor K, que determina cuantos pulsos debe recibir el sensor, para considerar que pasó un litro de combustible.

3F) Es el tiempo de marcha que tiene el sensor (al girar los engranajes, automáticamente se pone en funcionamiento un contador de tiempo).

3G) Son la cantidad de desconexiones de alimentación eléctrica que tuvo el sensor (desconexión de batería, extracción del fusible, etc).

3H) Es el valor que está seteado el filtro digital, para la lectura del consumo actual. No influye en el almacenamiento de los litros consumidos.

3I) Es la temperatura de referencia que se considera fue cargado el combustible. De fábrica se provee como no operativa (-.-).

3J) Si está habilitada la función de pulso por cada 100 cm3 consumidos; aparecerá: 500 mS.

|                 | 🕅 SCO | C_TEST          |                            |                            |                    |                            |                    |                     |                      |                  |
|-----------------|-------|-----------------|----------------------------|----------------------------|--------------------|----------------------------|--------------------|---------------------|----------------------|------------------|
|                 |       |                 | ETECTADO (ID               | <mark>:6C)</mark><br>⊫BET( | VER<br>REV         | SION 1.21<br>22/07/07      | SERIAL # =         | 0000                | 0085                 |                  |
| <mark>1A</mark> | CAUD  | AL 27           | 7.054 Lts/H<br>0.451 Lts/M | CAUD                       | AL 2A 2            | 3.284 Lts/H<br>0.388 Lts/M | CAUDAL             | 2.1                 | 60 Lts/H<br>36 Lts/M | <mark>3/</mark>  |
| <mark>1B</mark> | RPM   |                 | L25.5                      | RPM                        | 2B                 | 110.7                      | LITROS             | 14                  | 45.214               | <mark>3</mark>   |
| <mark>1C</mark> | PULS  | OS 1            | L098860                    | PULS                       | os <mark>2C</mark> | 865747                     | PULSOS             |                     | 814043               |                  |
|                 | AJ.TF | RANS.TERM.      | 0.8953                     | AJ.TR                      | ANS.TERM.          | 0.9450                     | ENT vs RET         | 13.9                | 4 % <mark>3C</mark>  |                  |
|                 | TEMP  |                 | 23.3*C                     | TEMP                       |                    | 24.4°C                     | PULSOS             | 1                   | 240662               |                  |
|                 | CORF  | VOLUMEN         | 0 000 %                    | COBE                       | VOLUMEN 2          | E 0 220 %                  | TEMP.AMB.          | 24.                 | 8 °C                 | <mark>3</mark>   |
|                 | CORF  | .MECANICA       | 0.267 %                    | CORF                       | .MECANICA2         | F 0.122 %                  | T.MARCHA           | 233                 | :53:51               | <mark>3</mark>   |
|                 | TA    | BLA DE CORR     | MECANICA                   | TA                         | BLA DE CORR        | . MECANICA                 | C.DESCON.          |                     | 21                   | <mark>3</mark>   |
|                 | #     | Q Cm3/Min       | 8                          | #                          | Q Cm3/Min          | 8                          | FILTRO DIGIT       | AL =                | 0                    | <mark>3</mark> ( |
|                 | 1     | 1               | 0.320                      | 1                          | 1                  | 0.245                      | FACT. K (Puls      | /Litro) =           | 568.9                | <mark>3</mark>   |
|                 | 2     | 198             | 0.320                      | 2                          | 199                | 0.245                      | TEMP. REFER        | l. (*C) =           |                      | 3                |
|                 | 3     | 384             | 0.240                      | 3                          | 384                | 0.122                      | FACT.COMP.T        | .AMB. =             | 0.0037               |                  |
|                 | 4     | 568             | 0.330                      | 4                          | 569                | 0.125                      | FACT.TRANS.        | TERM. =             | 0.7998               |                  |
|                 | 5     | 773             | 0.303                      | 5                          | 775                | 0.050                      | V.AJ.TRANS.T       | ERM. =              | 5                    |                  |
|                 | 6     | 960             | 0.220                      | 6                          | 963                | -0.059                     | FACT.CORR.V        | OLUM. =             | 0.0734               |                  |
|                 | 7     | 1441            | 0.207                      | 7                          | 1445               | -0.085                     | PULSO C/100        | Cm3 =               | 0 mS                 | 3                |
|                 | 8     | 1964            | 0.165                      | 8                          | 1970               | -0.169                     |                    |                     |                      | ř                |
|                 | 9     | 2411            | 0.138                      | 9                          | 2419               | -0.182                     |                    | 0.0                 |                      |                  |
|                 | 10    | 2864            | 0.146                      | 10                         | 2873               | -0.182                     |                    | 2006                |                      |                  |
|                 | 11    | 3571            | 0.210                      | 11                         | 3585               | -0.165                     | 5                  |                     |                      |                  |
|                 | 12    | 4356            | 0.190                      | 12                         | 4373               | -0.204                     | SOLUCIONES INTEENS | US DE DESTRUCTION Y | DE SARROLD           |                  |
|                 |       | <mark>1G</mark> | Actualizar                 |                            | 2G                 | Actualizar                 |                    |                     |                      |                  |

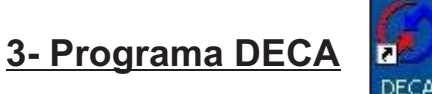

Este programa, junto con el gateway, permite visualizar, cargar y modificar parámetros de funcionamiento del Dispositivo Electrónico de Control Autónomo (DECA).

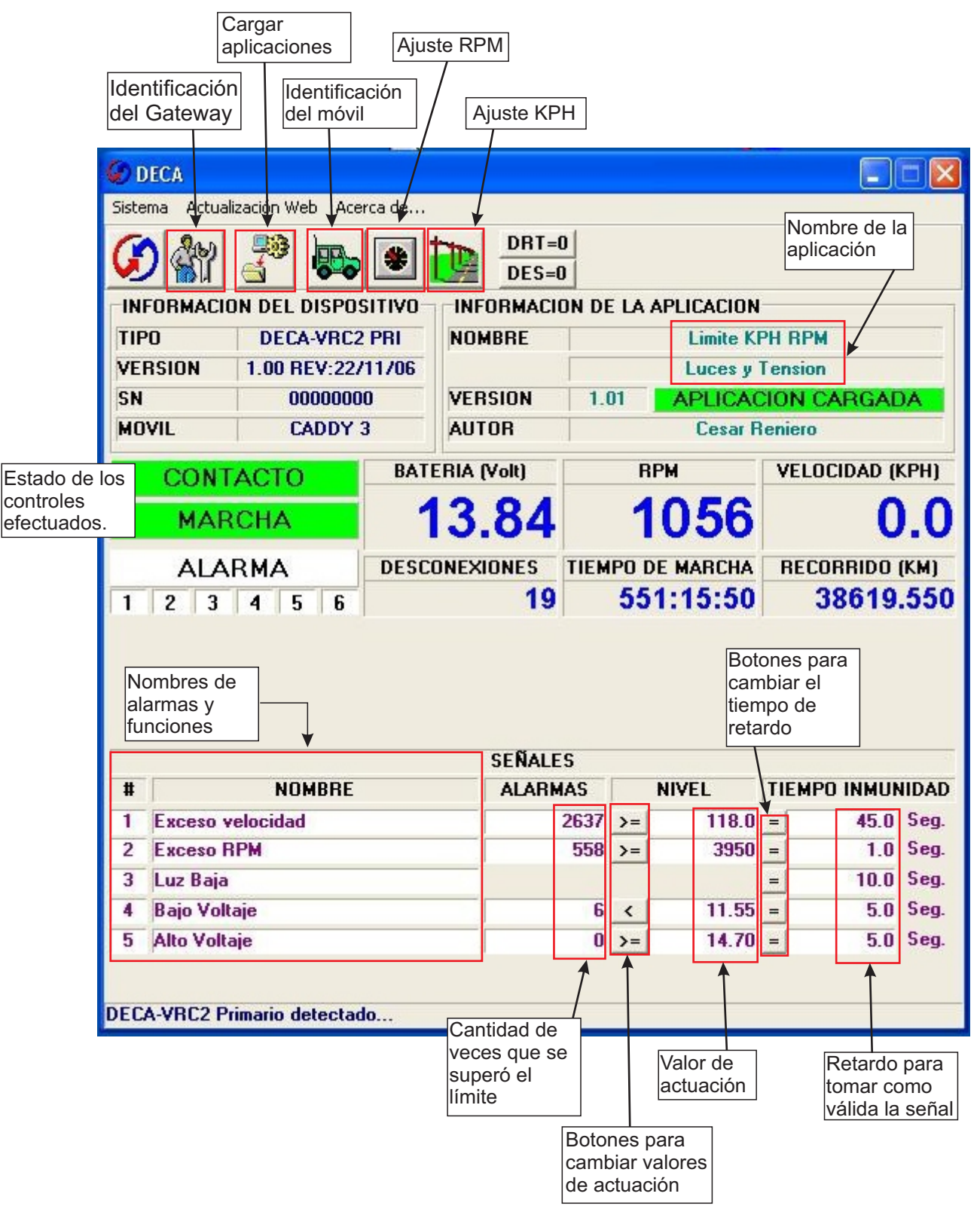

## Procedimiento de uso.

1) Conectar el gateway (cable de comunicación) a la computadora y al DECA.

2) Abrir el programa DECA

3) <u>Identificación del Móvil</u>: Cargar el dominio del móvil, o el número de interno, o el número de motor; según como lo identifique el usuario.

Presionar el botón de móvil, colocar la identificación (alfa numérica) y presionar OK.

| <b>@</b> D      | ECA                              |           |         |        |          |                |     |     |           |        |          |       |
|-----------------|----------------------------------|-----------|---------|--------|----------|----------------|-----|-----|-----------|--------|----------|-------|
| Siste           | Sistema Actualización Web Guy de |           |         |        |          |                |     |     |           |        |          |       |
| G               |                                  |           |         |        |          | DRT=0<br>DES=0 |     |     |           |        |          |       |
| INF             | FORMACIO                         | ON DEL C  | DISPOS  | SITIVO | INF      | ORMACION       | DE  |     | PLICACION |        |          |       |
| TIP             | 0                                | DECA      | -VRC2   | PRI    | NOM      | IBRE           |     |     | Limite Kl | PH RP  | M        |       |
| VE              | RSION                            | 1.00 R    | EV:22/  | 11/06  |          |                |     |     | Luces y   | Tensio | n        |       |
| SN              |                                  | 00        | 00000   | 0      | VER      | SION           | 1.0 | )1  | APLICA    | CION   | CARGAE   | )A    |
| MO              | VIL                              | C/        | ADDY :  | 3      | AUT      | OR             |     |     | Cesar F   | eniero | 0        |       |
| CONTACTO BATERI |                                  |           | ERIA (  | Volt)  |          | RF             | M   | VEL | OCIDAD (I | KPH)   |          |       |
|                 |                                  |           |         | ADOR I | DE MOVIL |                |     |     |           | C      | 0.0      |       |
|                 | ALARMA Ingrese el nuev           |           |         |        | nuevo id | entificador de | mo  | vil | A         | REC    | CORRIDO  | (KM)  |
| 1               | 2 3                              | 4 5       |         | ADDY 3 |          |                |     |     | 6         |        | 38619    | .550  |
|                 | OK Cancel                        |           |         |        |          |                |     |     |           |        |          |       |
|                 |                                  |           |         |        |          | SEÑALES        |     |     |           |        |          | 5     |
| #               |                                  | NO        | IBRE    |        |          | ALARMA         | 5   | 1   | NIVEL     | TIEM   | PO INMUN | NIDAD |
| 1               | Exceso v                         | elocidad  |         |        |          |                | 0   | >=  | 118.0     | =      | 45.0     | Seg.  |
| 2               | Exceso R                         | PM        |         |        |          |                | 0   | >=  | 3950      | =      | 1.0      | Seg.  |
| 3               | 3 Luz Baja                       |           |         |        |          |                |     |     | _         | 10.0   | Seg.     |       |
| 4               | Bajo Volt                        | aje       |         |        |          |                | 0   | <   | 11.55     | =      | 5.0      | Seg.  |
| 5               | Alto Volta                       | ale       |         |        | -        |                | U   | >=  | 14.70     | =      | 5.0      | Seg.  |
| DEC             | A-VRC2 Pi                        | imario de | etectad | lo     |          |                |     |     |           |        |          |       |

4) <u>Cargar aplicación</u>: Esta función se utiliza para convertir el DECA en tal o cual equipo; dependiendo de la aplicación que se le cargue. Hacer clic en el botón correspondiente.

Aclaración: Las aplicaciones, tienen que estar disponibles en la computadora.

| DECA          |                          |         |                    |                    |  |
|---------------|--------------------------|---------|--------------------|--------------------|--|
| Sistema Actua | alizaci                  |         |                    | 11                 |  |
|               | ON D Caroar Aplicación 0 |         | D<br>D<br>DN DE LA | APLICACION         |  |
| TIPO          | DECA-VRC2 PRI            | NOMBRE  |                    | Limite KPH RPM     |  |
| VERSION       | 1.00 REV:22/11/06        |         |                    | Luces y Tension    |  |
| SN            | 00000000                 | VERSION | 1.01               | APLICACION CARGADA |  |
| MOVIL         | CADDY 3                  | AUTOR   | Cesar Reniero      |                    |  |

Seleccionar la aplicación que se desea cargar y hacer clic en abrir.

*Aclaración:* La o las aplicaciones, pueden ser generadas por Ud. mismo, utilizando el programa DECA-CONFIG o las puede solicitar a fábrica, indicando qué funciones quiere que cumpla.

| 🕢 DECA                     |                                                                | Second A                  |       |          | 2        |       |
|----------------------------|----------------------------------------------------------------|---------------------------|-------|----------|----------|-------|
| Sistema                    | Actualización V                                                | Veb Acerca de             |       |          |          |       |
| $\mathbf{G}$               | w 🕬                                                            |                           | DRT=0 |          |          |       |
|                            | ABRIR APL                                                      | ICACION PARA MECA         |       |          | ? 🛛      |       |
| TIPO                       | Buscar en:                                                     | D APP                     | •     | + 🗈 💣 💷  | •        |       |
| VERSIO<br>SN<br>MOVIL<br>C | PUBLIC<br>) blanco<br>) LimVeloc<br>) test<br>) test_1<br>) vR | VRLVA_1                   |       |          | Clic     |       |
| 1 2                        | Nombre:                                                        | <b></b>                   |       |          | Abrir    | 9.550 |
|                            | Tipo:                                                          | Aplicaciones MECA (*.daf) |       | <u> </u> | Cancelar |       |
|                            |                                                                |                           |       |          |          |       |

Automáticamente, comenzará a cargar la aplicación seleccionada.

| MARCHA           | 13.77  | 980 | 0.0                                      |
|------------------|--------|-----|------------------------------------------|
| CARGANDO CONFIGU | RACION |     | [] [] [] [] [] [] [] [] [] [] [] [] [] [ |
|                  |        |     | 55                                       |

| CONTACTO                                  | BATERIA (Volt)                | RPM          | VELOCIDAD (KPH)         |
|-------------------------------------------|-------------------------------|--------------|-------------------------|
| MARCHA                                    | DECA                          | 1001         | 0.0                     |
| CARGANDO CONFI<br>1<br>Aplicación VRLVA_1 | Aplicación VRLVA_1 cargada co | rrectamente. | <mark>(м)</mark><br>550 |

5) <u>Ajuste de revoluciones:</u> Ingresar y seleccionar por referencia o por factor K.

*Importante:* Para realizar el ajuste, es necesario realizar una comparación con un medidor exterior. *Nota:* El modo recomendado, es por referencia.

5.a) Ajuste por referencia: Presionar el botón de ajuste RPM, seleccionar por referencia y presionar siguiente.

| 0                  | DECA                                                                                                    |           |        |        |     |                |      |     |           |        |          |      |
|--------------------|----------------------------------------------------------------------------------------------------|-----------|--------|--------|-----|----------------|------|-----|-----------|--------|----------|------|
| Siste              | ima Actuali                                                                                                    | zación We | b Ace  | rca de |     |                |      |     |           |        |          |      |
| G                  |                                                                                                    |           |        | *      |     | DRT=0<br>DES=0 |      |     |           |        |          |      |
| IN                 | FORMACIO                                                                                                    | IN DEL D  | ISPOS  | OVITIS | INF | ORMACION       | I DE | LAA | PLICACION | -      |          |      |
| TIPO DECA-VRC2 PRI |                                                                                                    |           |        |        | NOM | IBRE           |      |     | Limite K  | PH RF  | M        | 57   |
| VE                 | RSION                                                                                                    | 1.00 RE   | V:22/  | 11/06  |     | [              |      |     | Luces y   | Tensio | n        |      |
| SN                 |                                                                                                    | 00        | 00000  | 0      | VER | SION           | 1.0  | D1  | APLICA    | CION   | CARGAE   | )A   |
| MO                 | MOVIL CADDY 3 AUTOR Cesar Reniero                                                                                                    |           |        |        |     |                |      |     |           |        |          |      |
|                    | CONTACTO BATERIA (Volt) RPM VELOCIDAD (KPH)                                                                                                    |           |        |        |     |                |      |     |           |        |          |      |
| 1                  | MAR       AJUSTE DE FACTOR DE RPM       Image: Constant of the second second se |           |        |        |     |                |      |     |           |        |          |      |
|                    | -                                                                                                    |           |        |        |     | SENALES        | -    |     | 11071     | TICL   |          |      |
| #                  | Eugene a                                                                                                    | NUN       | ABHE   |        |     | ALAHMA         | 0    |     | 110.0     | TIEM   | TU INMUN | Sea  |
| 2                  | Exceso P                                                                                                    | PM        |        |        |     |                | 0    | >=  | 3950      |        | 40.0     | Seg. |
| 3                  | 2 Excess nrm                                                                                                    |           |        |        |     |                | 0    |     | 3330      |        | 10.0     | Sea. |
| 4                  | 4 Baio Voltaie                                                                                                    |           |        |        |     |                | 0    | <   | 11.55     | -      | 5.0      | Seg. |
| 5                  | 5 Alto Voltaje                                                                                                    |           |        |        |     |                | 0    | >=  | 14.70     | =      | 5.0      | Seg. |
| DEC                | A-VRC2 Pr                                                                                                    | imario de | tectad | o      |     |                |      |     |           |        |          |      |

Ingresar el valor de revoluciones, en el cual se va a realizar el ajuste.

Nota: Es conveniente que el motor o el eje a controlar, esté en un valor lo más alto posible.

| CONTACTO                       | BATERIA (Volt)                                                                | RPM                               | VELO     | CIDAD (KPH)                           |
|--------------------------------|-------------------------------------------------------------------------------|-----------------------------------|----------|---------------------------------------|
| MAR AJUST<br>ALAF<br>1 2 3 TRA | E DE FACTOR DE RPM<br>ESE REFERENCIA DE RPM<br>1500<br>TE DE MANTENER CONSTAI | RPM<br>NTE LAS RPM D<br>Finalizar | EL MOTOR | <b>0.0</b><br>IRRIDO (KM)<br>8619.550 |

Colocar el motor o eje, a las revoluciones seleccionadas en el paso anterior (mantenerlas constantes hasta que termine el proceso: aproximadamente 6 segundos) y presionar finalizar. Automáticamente, quedará gravado el factor K (pulsos por vuelta).

| NOTO N                         |                                                                 |                                                                                                    | TEE                                                                                                    |                         |
|--------------------------------|-----------------------------------------------------------------|----------------------------------------------------------------------------------------------------|----------------------------------------------------------------------------------------------------|-------------------------|
| AJUSTE DE I                    | FACTOR DE RPM                                                   |                                                                                                    |                                                                                                    | 0.0                     |
| AJUSTAND<br>TRATE DE<br>AJUSTA | <del>O FACTOR</del><br>MANTENER CONSTANT<br>NDO EL RANGO MAS AD | <mark>e las RPM d</mark><br>Ecuado , Ag                                                                            | EL MOTOR<br>Uarde                                                                                                    | RRIDO (KM)<br>8619.550  |
|                                |                                                                 | Finalizar                                                                                                    | Cancelar                                                                                                    |                         |
|                                | AJUSTE DE I<br>AJUSTANO<br>TRATE DE<br>AJUSTA                   | AJUSTE DE FACTOR DE RPM<br>AJUST <del>ando Factor</del><br>Trate de Mantener Constant<br>AJUSTANDO EL RANGO MAS AD | AJUSTE DE FACTOR DE RPM<br>AJUSTANDO FACTOR<br>TRATE DE MANTENER CONSTANTE LAS RPM D<br>AJUSTANDO EL RANGO MAS ADECUADO , AG | AJUSTE DE FACTOR DE RPM |

5.b) Ajuste por factor K: Presionar el botón de ajuste RPM, seleccionar por factor K y presionar siguiente.

| MOVIL | IOVIL CADDY 3 |               |             | Cesar Renier |              |  |  |
|-------|---------------|---------------|-------------|--------------|--------------|--|--|
| CONT  | ACTO          | BATERIA (Volt | ) RPM       | VEL          | OCIDAD (KPH) |  |  |
| MAR   | AJUSTE DE I   | FACTOR DE RPM |             |              | 0.0          |  |  |
| ALA   |               | NE METODO     |             |              | RRIDO (KM)   |  |  |
| 1 2 3 | · POR FA      | CTOR K        |             |              | 8619.550     |  |  |
|       |               |               | Siguiente > | Cancelar     |              |  |  |
|       |               |               | Clic        | P            | 1            |  |  |

Ingresar la cantidad de pulsos que genera el sensor, en una vuelta de eje; si no se conoce, ingresar un valor estimado y presionar finalizar. Verificar que la indicación sea correcta.

*Aclaración:* Cambiar el valor de factor K, todas las veces que sean necesarias, hasta lograr que la indicación de revoluciones, sea la deseada. Mayor es el factor K, menor serán las RPM indicadas.

| MAR  | AJUSTE DE FACTOR DE RPM        | 00                      |
|------|--------------------------------|-------------------------|
| ALAF | □INGRESE EL FACTOR DE AJUSTE K | IRRIDO (KM)<br>8619.550 |
|      | Finalizar Cancelar             |                         |

6) Ajuste Velocidad: Ingresar y seleccionar por referencia o por factor K.

*Nota:* El modo recomendado, es por referencia.

6.a) Ajuste por referencia: Presionar el botón de ajuste KPH, seleccionar por referencia y presionar siguiente.

*Importante:* Antes de iniciar el ajuste, marcar una pista de por lo menos 100 metros de longitud (donde quede bien definido el inicio y el final).

Colocar el móvil; exactamente en el punto de inicio y presionar siguiente.

|        |                                    |                  |                         | _             |
|--------|------------------------------------|------------------|-------------------------|---------------|
|        | А                                  |                  |                         | В             |
| CUNTAU |                                    | 100 mts          |                         | $\rightarrow$ |
| MARA   | USTE DE FACTOR DE VELOCIDAI        | D / DISTANCIA    | 0.0                     |               |
|        | ECORRA UNA DISTANCIA CONC<br>PULSO | )CIDA<br>IS<br>0 | IRRIDO (KM)<br>8619.550 |               |
|        |                                    | Clic Clic        | 1                       |               |

Desplazar el móvil en línea recta (irán aumentado la cantidad de pulsos), hasta llegar exactamente al final de la pista marcada y presionar siguiente.

*Importante:* La exactitud del DECA, dependerá de la precisión en la medida de la distancia recorrida y de la posición de arranque y parada del móvil; respecto a las líneas marcadas como principio y fin de pista.

Aclaración: No importa la velocidad de desplazamiento.

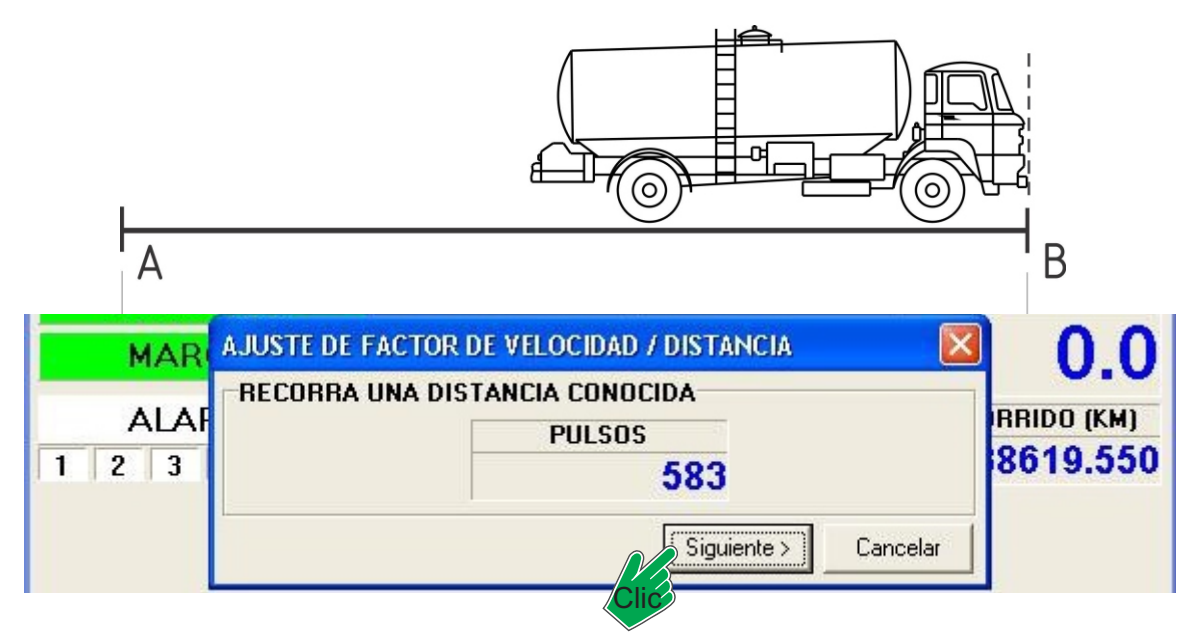

Ingresar la distancia exacta recorrida (es muy difícil que haya sido exactamente metros); teniendo en cuenta que está expresada en milésima de metro y presionar finalizar.

| MAR   | AJUSTE DE FACTOR DE VELOCIDAD / DISTANCIA | 00         |
|-------|-------------------------------------------|------------|
| ALA   | INGRESE LA DISTANCIA RECORRIDA            | RRIDO (KM) |
| 1 2 3 | 100.000 Metros                            | 8619.550   |
|       | Finalizar Cancelar                        |            |
|       | Clic                                      |            |

6.b) Ajuste por factor K: Presionar el botón de ajuste KPH, seleccionar por factor K y presionar siguiente.

*Nota:* El ajuste por factor K es recomendable cuando se toma la señal del tacógrafo y se cuenta con el factor K del mismo (impulsos por kilómetro).

| 🕖 DECA       |                                  |                              |                    |                 |           |                         |
|--------------|----------------------------------|------------------------------|--------------------|-----------------|-----------|-------------------------|
| Sistema Actu | alización Web Ace                | erca de                      | (4)                |                 |           |                         |
| <b>()</b>    | 3                                |                              |                    | <u>) </u><br>   |           |                         |
| INFORMAC     | ON DEL DISPO                     | SITIVO                       | INFORMACIO         | DN DE LA AP     | LICACION  |                         |
| TIPO         | DECA-VRC                         | 2 PRI                        | NOMBRE             |                 | Limite KP | H RPM                   |
| VERSION      | 1.00 REV:22                      | /11/06                       |                    |                 | Luces y T | ension                  |
| SN           | 000000                           | 00                           | VERSION            | 1.01 APLICACION |           | ON CARGADA              |
| MOVIL        | CADDY                            | 3                            | AUTOR              |                 | Cesar Re  | eniero                  |
| CON          | ТАСТО                            | BAT                          | ERIA (Volt)        | RPM             |           | VELOCIDAD (KPH)         |
| MAI          | AJUSTE DE I                      | ACTOR                        | DE VELOCIDAD       | / DISTANCIA     | L.        |                         |
| ALA<br>1 2 3 | SELECCION<br>C POR DIS<br>POR FA | IE METO<br>Stancia<br>Ctor K | DDO<br>A RECORRIDA |                 |           | IRRIDO (KM)<br>8619.550 |
|              |                                  |                              |                    | Siguiente >     | Cance     | lar                     |

Ingresar la cantidad de impulsos por kilómetro, obtenida del tacógrafo. De no contar con ese dato, ingresar un valor cualquiera y verificar si la indicación de velocidad es la correcta; ya sea comparándola con el velocímetro o con un GPS de mano.

*Aclaración:* Repetir estos pasos, todas las veces que sean necesarios; hasta lograr la exactitud en la lectura; teniendo en cuenta que a mayor factor K, menor será la velocidad indicada.

| MAR  | AJUSTE DE FACTOR DE VELOCIDAD / DISTANCIA | 0.0                    |
|------|-------------------------------------------|------------------------|
| ALAF | INGRESE EL FACTOR DE AJUSTE K             | RRIDO (KM)<br>8619.550 |
|      | Clic Finalizar Cancelar                   |                        |

## 4- Programa DECA-CONFIG

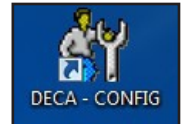

Proceder a generar las aplicaciones deseadas; teniendo en cuenta los siguientes parámetros principales:

Aclaración: La explicación, se realiza pensando que el DECA será un limitador de 2 velocidades, limitador de revoluciones (RPM) y control automático de luz baja.

Abrir el programa DECA-CONFIG y, en propiedades, describir que funciones tendrá la aplicación que se quiere generar. Escribir, en nombre display de la aplicación, lo que indicará el display del módulo indicador; cada vez que se conecte a 12 ó 24VCC. En autor de la aplicación, colocar el nombre de la persona o de la empresa. Hay que incrementar el número de versión, cada vez que se realice un cambio en las funciones y/o parámetros; dejando un histórico que permita controlar los cambios realizados en la aplicación.

| 🛱 DECA - APLICACIO                                                                                                    | ON < LIMVEL2REVL                                                                                                    | .UZ >                                                                                                    |                                                                     |                                             |                             |
|----------------------------------------------------------------------------------------------------|----------------------------------------------------------------------------------------------------|----------------------------------------------------------------------------------------------------|---------------------------------------------------------------------|---------------------------------------------|-----------------------------|
| Sistema Aplicación Ad                                                                                                    | tualización Web Acer                                                                                                    | rca de                                                                                                    |                                                                     | 14.5                                        |                             |
| Propiedade                                                                                                    | s 🎉 Entra                                                                                                    | ada #1                                                                                                    | 🎉 Entr                                                              | ada #2                                      | Señal #1                    |
| Señal #2                                                                                                    | Señal #3                                                                                                    | Señal I                                                                                                    | 14 5                                                                | Señal #5                                    | Señal #6                    |
| DECA UTILIZADO                                                                                                    | DECA-VRC2                                                                                                    | ▼ AUT<br>AP                                                                                                    | OR DE LA                                                            | SIID SR                                     | L                           |
| NOMBRE DISPLAY                                                                                                    | Limite Veloci                                                                                                    | dad                                                                                                    |                                                                     |                                             |                             |
| DE LA APLICACIÓN                                                                                                    | RPM y Luces                                                                                                    | V                                                                                                    | ERSION                                                              | 1.00                                        |                             |
|                                                                                                    | DESCRIP                                                                                                    | CION DE LA                                                                                                    | PLICACIO                                                            | N                                           |                             |
| Entrada 2= No opera<br>Señal 1= Límite de V<br>Señal 2= Límite de V<br>Señal 3= Límite de F<br>Señal 4= Comando d<br>motor en m<br>con veloci<br>luz de posi<br>Señal 5= Genera un<br>Señal 6= No operati<br>Salida 1= Señal neg<br>Salida 2= Señal neg | ltiva.<br>Velocidad 1 (salida 1<br>Velocidad 2 (salida 1<br>Revoluciones (salida 2<br>Rarcha.<br>dad (señal 5).<br>ción apagada (entra<br>a señal al superar lo<br>va.<br>ativa de 500mA, par<br>ativa de 500mA, par | l).<br>1).<br>1 1).<br>1 Utilizar relay<br>ada 1 inactiva<br>15 km/h y la<br>13 accionar sirr<br>14 accionar rel | inversor):<br>. mantiene <sup>:</sup><br>ena piezoel<br>av inversor | 10 minutos;<br>léctrica (alaı<br>(luz baia) | luego de detenido<br>rmas). |
| <                                                                                                    |                                                                                                    |                                                                                                    | .,                                                                  | (.ar polo)                                  |                             |

Hacer clic, en el botón correspondiente a Entrada #1:

| 🙀 DECA - APLICACIO    | ON < LIMVEL2REV    | /LUZ >      |           |          |                                                                                                    |
|-----------------------|--------------------|-------------|-----------|----------|----------------------------------------------------------------------------------------------------|
| Sistema Aplicación Ac | tualización Web Ac | erca de     |           |          | And a second second sec |
| Propiedade:           | s 🏼 🎉 En           | trada #1    | 🎉 Entr    | ada #2   | Señal #1                                                                                                    |
| Señal #2              | Señal #3           | Sei         | ñal #4 🖌  | Señal #5 | Señal #6                                                                                                    |
|                       | CONFIG             | URACION I   | E ENTRADA | #1       |                                                                                                    |
| TIPO DE ENTRADA       | Tipo de Entrada    | no definida |           |          |                                                                                                    |
| SELECCIONAR           |                    |             |           |          |                                                                                                    |
| DISPLAY NOMBRE        | <b>_</b>           | -           |           |          |                                                                                                    |
| DISPLAY UNIDAD        |                    |             |           |          |                                                                                                    |
| RANGO MINIMO          | 0                  |             |           |          |                                                                                                    |
| RANGO MAXIMO          | 0                  |             |           |          |                                                                                                    |
| FILTRO DIGITAL        | 0                  |             |           |          |                                                                                                    |

Luego, hacer clic en seleccionar tipo de entrada. Al ingresar, seleccionar el tipo de entrada y aceptar (en este caso, será interruptor a positivo):

| SELECCION | E TIPO DE ENTRADA                                                                 | ×        |
|-----------|-----------------------------------------------------------------------------------|----------|
| 0000.DIT  | Tipo de Entrada no definida                                                       | ^        |
| 0001.DIT  | Interruptor a Positivo                                                            |          |
| 0010.DIT  | Interruptor a Masa                                                                |          |
| 0011.DIT  | Interruptor a Masa de 3 estados                                                   |          |
| 0100.DIT  | Voltaje Alta Impedancia (0-5 V) !No tolera tensiones inversas menores de -10 Volt |          |
| 0101.DIT  | Voltaje Baja Impedancia (0-5 V)                                                   |          |
| 0102.DIT  | Voltaje con Resistencia en Serie de 47K (0-28.5 V)                                |          |
| 0103.DIT  | Voltaje con Resistencia en Serie de 100K (0-55 V)                                 |          |
| 0110.DIT  | Frecuencia Alta Impedancia (0-2000Hz 0-5V)                                        |          |
| 0111.DIT  | Frecuencia Baja Impedancia (0-2000Hz 0-5V)                                        |          |
| 0112.DIT  | Frecuencia con Resistencia en Serie de 47K (0-2000Hz 0-28.5V)                     |          |
| 0113.DIT  | Frecuencia con Resistencia en Serie de 100K (0-2000Hz 0-55V)                      |          |
| 0120.DIT  | Resistencia 0-6000 Ohms                                                           |          |
| 0121.DIT  | Resistencia 0-60000 Ohms                                                          |          |
| 0200.DIT  | Sonda Lambda de Zirconio (0-1000 mV)                                              |          |
| 0208.DIT  | Sensor Universal de Oxigeno de Relación AIRE-COMBUSTIBLE (LAF) (0-5V)             |          |
| 0300.DIT  | Sensor de Presión Absoluta del Múltiple de Admisión (MAP) (0-5V)                  |          |
| 0310.DIT  | Sensor de Masa del Flujo de Aire (MAF)                                            |          |
| 0402.DIT  | Sensor de Presión Faria® 0-80 PSI (240-33.5 Ohms)                                 |          |
| 0406.DIT  | Sensor de Presión Faria® 0-100 PSI (240-33.5 Ohms)                                |          |
| 0410.DIT  | Sensor de Presión VDO® 0-80 PSI (10-180 Ohms)                                     |          |
| 0411.DIT  | Sensor de Presión VDO® 0-5 BAR (10-180 Ohms)                                      |          |
| 0412.DIT  | Sensor de Presión VDO® 0-80 PSI (240-33.5 Ohms)                                   |          |
| 0413.DIT  | Sensor de Presión VDO® 0-5 BAR (240-33.5 Ohms)                                    |          |
| 0414.DIT  | Sensor de Presión VDO® 0-100 PSI (10-180 Ohms)                                    |          |
| 0415.DIT  | Sensor de Presión VDO® 0-7 BAR (10-180 Ohms)                                      |          |
| 0416.DIT  | Sensor de Presión VDO® 0-100 PSI (240-33.5 Ohms)                                  |          |
| 0417.DIT  | Sensor de Presión VDO® 0-7 BAR (240-33.5 Ohms)                                    | 10000    |
| 0418.DIT  | Sensor de Presión VDO® 0-150 PSI (10-180 Ohms)                                    | ~        |
|           | Aceptar                                                                           | Cancelar |

Automáticamente, queda preparada la entrada 1, para recibir positivo; al estar la luz de posición encendida:

| 🗳 DECA - APLICACI    | ON < LIMVEL 2RE      | VLUZ >      |         |          |          |
|----------------------|----------------------|-------------|---------|----------|----------|
| Sistema Aplicación A | ctualización Web 🛛 A | cerca de    |         |          |          |
| Propiedade           | es 🎉 E               | ntrada #1   | 🎉 Entr  | ada #2   | Señal #1 |
| 5 Señal #2           | Señal #3             | Señal       | #4 5    | Señal #5 | Señal #6 |
|                      | CONFI                | GURACION DE | ENTRADA | #1       |          |
| TIPO DE ENTRADA      | Interruptor a Po     | sitivo      |         |          |          |
| SELECCIONAR          |                      |             |         |          |          |
| DISPLAY NOMBRE       | [                    |             |         |          |          |
| DISPLAY UNIDAD       |                      |             |         |          |          |
| RANGO MINIMO         | 0                    |             |         |          |          |
| RANGO MAXIMO         | 1                    |             |         |          |          |
| FILTRO DIGITAL       | 0                    |             |         |          |          |

**Señal #1:** Hacer clic en el botón correspondiente y colocar el modo de operación (en este ejemplo: Velocidad), lo que indicará el display (cuando se sobrepase el límite), establecer los valores del límite (tanto de velocidad: 85, como de inmunidad: 1800 décimas de segundo; antes de tomar como válido el exceso), indicar que es una señal de alarma y que al estar activa, se energizará la salida #1 (comando de una sirena piezoeléctrica o relay).

*Nota:* Si se selecciona: generar pulso de aviso; cuando el móvil llegue a la velocidad límite (85km/h), se energizará por un instante, la salida 1. Alertará al conductor que llegó al límite prefijado.

Importante: Cada vez que exista una alarma (límite de velocidad), se irá incrementado un contador interno.

| 谢 DECA - APLIC     | ACION < LIMVE   | L 2REVLUZ >                          |                         |         |                |
|--------------------|-----------------|--------------------------------------|-------------------------|---------|----------------|
| Sistema Aplicación | Actualización W | eb Acerca de                         | Arr                     | 1010 A. |                |
| Propieda           | odes 🥂          | Entrada #1                           | Fntrada #2              | 5       | Señal #1       |
| 5 Señal #2         | Seña            | 1 #3 🗲 Se                            | ñal #4 🛛 🖌 Señal ‡      | 15 🥖    | Señal #6       |
|                    | CONFIGUE        | ACION Y COND                         | ICIONES DE SEÑAL #      | 1       |                |
| General Conta      | cto   Marcha    | Rpm Velocidad                        | Entrada #1 Entrada      | #2 Seña | 1 #1   S · + + |
| МО                 | DO DE OPERA     | CION                                 | -CONDICION DE VAR       | TABLE   | 1              |
| VELOCIDA           | )               | •                                    | <pre>C &lt; MENOR</pre> | JAL 83  | 5.0            |
| DISPLAY NOMBI      | RE Limit        | eVelocidad1                          |                         |         |                |
| ESTA ES UN         | A SEÑAL DE AL   | ARMA                                 |                         |         |                |
| GENERAR PL         | ILSO DE AVISO   | EN SALIDA'S AI                       | CUMPLIR LAS CONDIC      | IONES   |                |
| RELACIONAR         | VECES QUE       | SE PUEDE CAN                         | ELAR LA ALARMA          | 0       |                |
| CON SALIDA         | TIEMPO PAI      | RA VOLVER A INI                      | CIAR CANCELACIONES      | 0       | Segundos       |
| □ #2               | TIEMPO DE       | TIEMPO DE INMUNIDAD DE ACTIVACION    |                         |         |                |
| 1                  | TIEMPO DE       | TIEMPO DE INMUNIDAD DE DESACTIVACION |                         |         |                |
|                    | MAXIMO TIE      | MPO DE ESTADO                        | O ACTIVO                | 0       | 1/10 Seg.      |
|                    | MAXIMO TIE      | MPO DE ESTADO                        | ) ACTIVO                | 0       | 1/10 Se        |

Señal #2: Idem a la señal 1, con algunas variantes en la velocidad y las inmunidades (retardo, antes de tomar como válida la señal y emitir una alarma).

| 🏘 DECA - APL                                | ICACION «                              | LIMVEL 2RE                     | VLUZ >    |                      |                                    |         |            |
|---------------------------------------------|----------------------------------------|--------------------------------|-----------|----------------------|------------------------------------|---------|------------|
| Sistema Aplicac                             | ón Actualia                            | zación Web A                   | cerca de  |                      |                                    |         |            |
| Propi                                       | edades                                 | 🎉 Er                           | ntrada #1 | 1                    | Entrada #2                         | 5       | Señal #1   |
| Señal 1                                     | 12 5                                   | Señal #3                       | Se Se     | eñal #4              | Señal 1                            | #5 🥖    | Señal #6   |
|                                             | COL                                    | FIGURACIO                      | N Y COND  | ICIONES              | DE SEÑAL #                         | 2       |            |
| General Cor                                 | itacto   Ma                            | archa Rpm                      | Velocidad | d Entrad             | a #1   Entrada                     | #2 Seña | #1   S 💶 🕨 |
| VELOCI                                      | MODO DE<br>DAD                         | OPERACION                      | T<br>T    | CONDI<br>C <<br>C >= | CION DE VAF<br>MENOR<br>MAYOR o IG | TABLE   | 5.0        |
| SEÑAL E<br>DISISOLO CO<br>TENSION<br>RPM DE | O OPERA<br>INDICION<br>DE BAT<br>MOTOR | TIVA<br>ES ADICIO<br>ERIA      | NALES     |                      |                                    |         |            |
| VELOCID                                     | AD                                     |                                |           | L CUMPLI             | R LAS CONDIC                       | IONES   |            |
| RELENTRADA                                  | #1                                     |                                |           | CELAR LA             | ALARMA                             | 0       |            |
| CULENTRADA                                  | #2                                     |                                |           | ICIAR CAN            | ICELACIONES                        | 0       | Segundos   |
| <b>F</b> #2                                 | TIEM                                   | PO DE INML                     | INIDAD DE | ACTIVACI             | ON                                 | 20      |            |
|                                             | TIEM                                   | TIEMPO DE INMUNIDAD DE         |           |                      | DESACTIVACION                      |         | 1/10 Seg.  |
|                                             |                                        | MAXIMO TIEMPO DE ESTADO ACTIVO |           |                      | 1.1.1.1.1.1.                       |         |            |

**Señal #3:** Hacer clic en el botón correspondiente y colocar el modo de operación (en este ejemplo: RPM de Motor), lo que indicará el display (cuando se sobrepase el límite: Limite RPM), establecer los valores del límite (tanto de RPM: 2000, como de inmunidad: 10 décimas de segundo; antes de tomar como válido el exceso), indicar que es una señal de alarma y que al estar activa, se energizarála salida #1 (comando de una sirena piezoeléctrica o relay; la misma que para la velocidad).

Importante: Cada vez que exista una alarma (límite de RPM), se irá incrementado un contador interno.

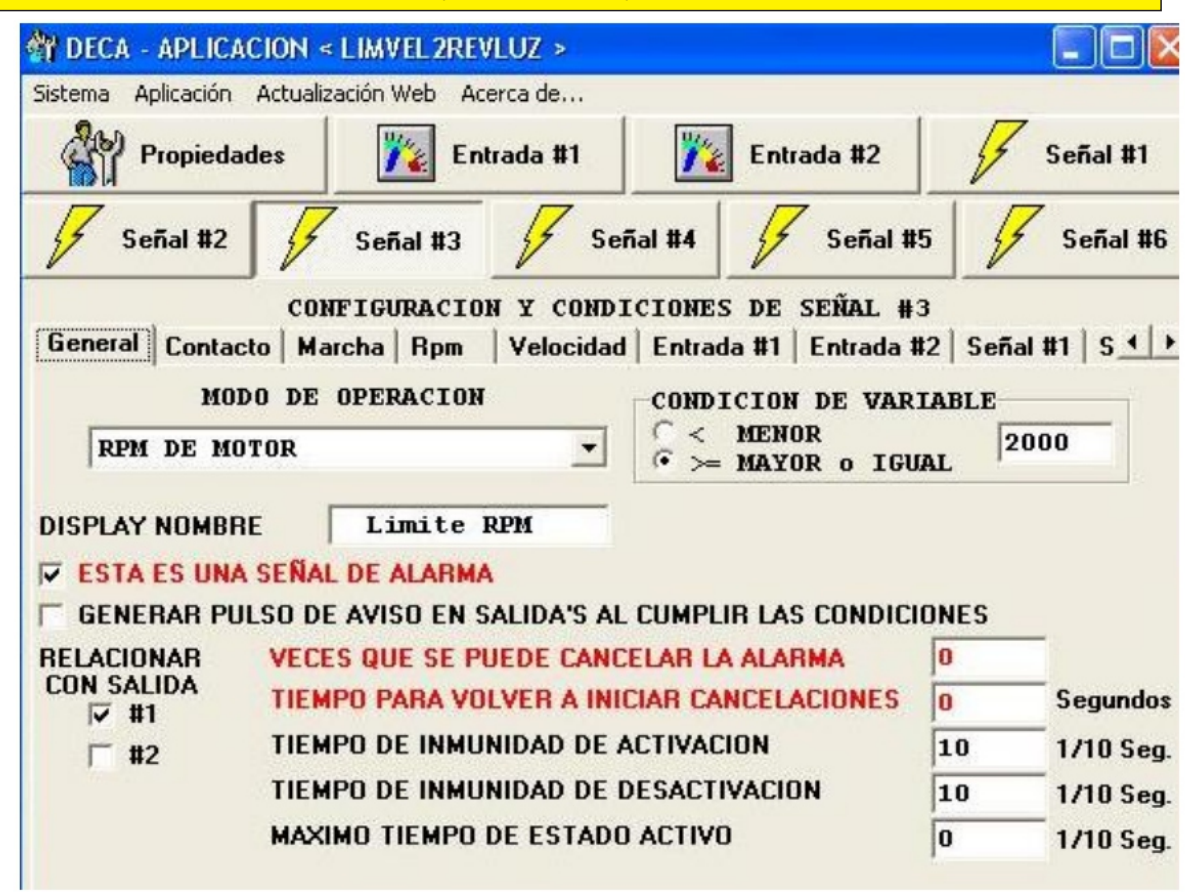

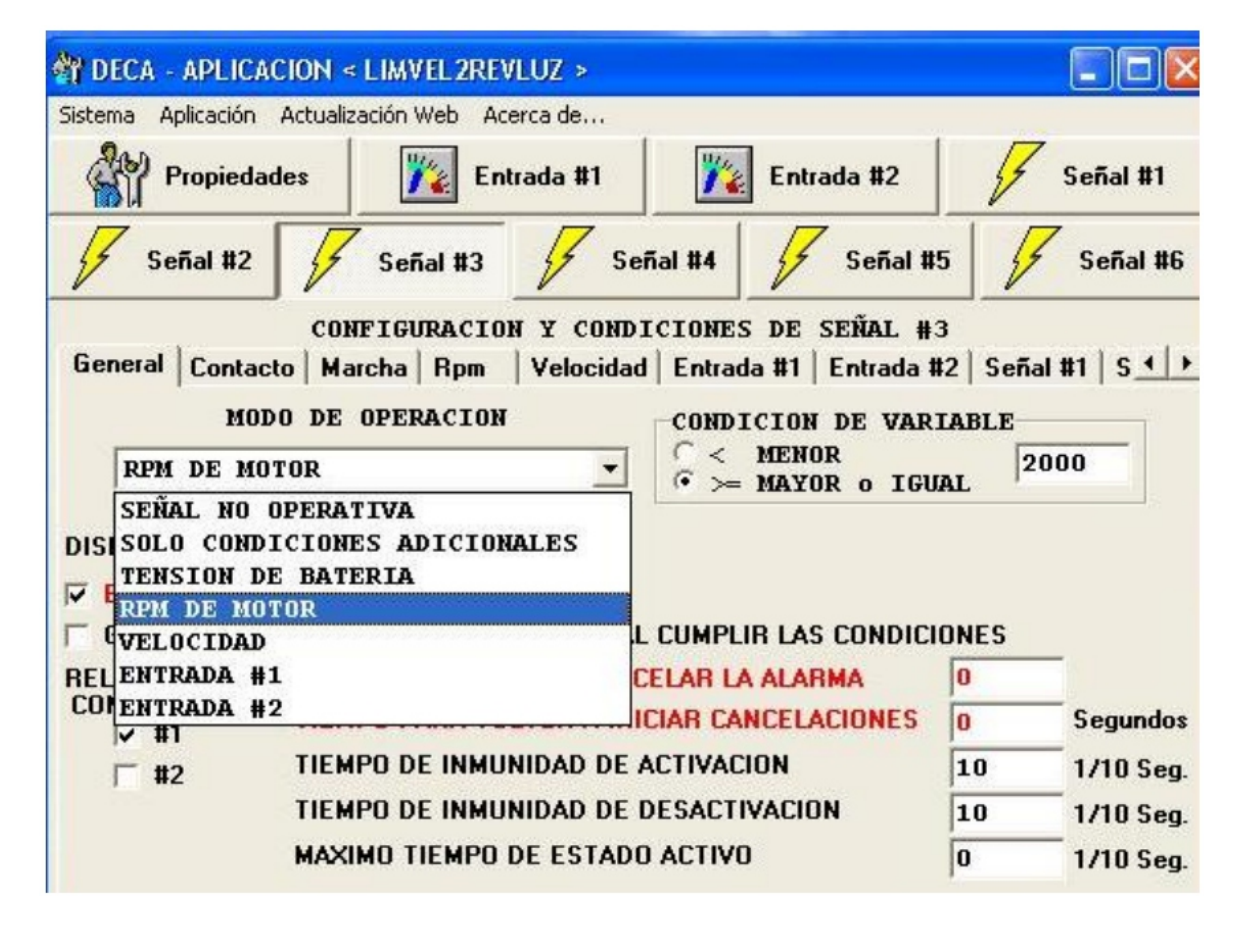

**Señal #4:** Hacer clic en el botón correspondiente y, debido a que deben cumplirse ciertas condiciones para que pueda ser realmente una señal válida, colocar en modo de operación: solo condiciones generales.

No lleva indicación en display, porque es señal para encender luz baja.

No es una alarma.

Seleccionar las inmunidades para tomar como válida y para salir de la señal.

Seleccionar para que se relacione con la salida 2 (la salida 1, se utiliza para comandar una sirena piezoeléctrica); la cual entregará negativo de 500 mA máximo de consumo.

| 💏 DECA - APLIC     | ACION < I                                  | LIMVEL 2REV                          | /LUZ >     |                       |                                     |           |            |
|--------------------|--------------------------------------------|--------------------------------------|------------|-----------------------|-------------------------------------|-----------|------------|
| Sistema Aplicación | Actualiza                                  | ción Web Ac                          | erca de    |                       |                                     |           |            |
| Propieda           | ades                                       | 🎉 En                                 | trada #1   | <b>"</b>              | Entrada #2                          | 4         | Señal #1   |
| Señal #2           | 17                                         | Señal #3                             | Se Se      | eñal #4               | Señal #                             | 5 5       | Señal #6   |
|                    | CONE                                       | IGURACIO                             | N Y COND   | ICIONES               | DE SEÑAL #                          | 4         |            |
| General Conta      | cto   Marc                                 | cha Rpm                              | Velocidad  | Entrad                | a #1   Entrada ‡                    | 2 Señal   | #1   S • • |
| MO<br>SOLO CON     | DO DE O<br>Dicione                         | PERACION<br>S ADICIO                 | NALES -    | CONDI<br>(• <<br>( >= | CION DE VAR<br>MENOR<br>MAYOR o IGU | AL        |            |
| DISPLAY NOMBI      | RE [                                       |                                      |            |                       |                                     |           |            |
| ESTA ES UN         | A SEÑAL                                    | DE ALARM                             | 1          |                       |                                     |           |            |
| GENERAR PL         | JLSO DE                                    | AVISO EN S                           | ALIDA'S AL | . CUMPLI              | R LAS CONDICI                       | ONES      |            |
| RELACIONAR         | VECES                                      | QUE SE P                             | UEDE CANO  | ELAR LA               | ALARMA                              | 0         |            |
| CON SALIDA         | TIEMPO PARA VOLVER A INICIAR CANCELACIONES |                                      |            |                       | 0                                   | Segundos  |            |
| ₩ #2               | TIEMPO DE INMUNIDAD DE ACTIVACION          |                                      |            |                       | 20                                  | 1/10 Seg. |            |
| And States         | TIEMP                                      | TIEMPO DE INMUNIDAD DE DESACTIVACION |            |                       |                                     | 10        | 1/10 Seg.  |
|                    | MAXIM                                      | IO TIEMPO                            | DE ESTADO  | O ACTIVO              |                                     | 0         | 1/10 Seg.  |

Luego, hacer clic en el botón correspondiente a marcha y seleccionar que como condición, el motor debe encontrarse en marcha (para que encienda la luz baja):

| 谢 DECA - APLICACION     | LIMVEL2REVL            | .UZ >          |                      |                       |
|-------------------------|------------------------|----------------|----------------------|-----------------------|
| Sistema Aplicación Actu | alización Web Acer     | rca de         |                      |                       |
|                         | The Transferred France | ada #1         | 🗽 Entrada #2         | Señal #1              |
| 5 Señal #2              |                        | Señal #        | 4 🥖 Señal #          | 5 🗲 Señal #6          |
| c                       | ONFIGURACION           | Y CONDICION    | NES DE SEÑAL #       | 4                     |
| General Contacto        | Marcha Rpm             | Velocidad   En | trada #1   Entrada # | #2   Señal #1   S 💶 🕨 |
|                         |                        | CONDICION      |                      |                       |
| E                       | EN MARCHA              |                |                      |                       |
|                         |                        |                |                      |                       |

Hacer clic en el botón de entrada 1 (siempre dentro de señal 4) y colocar inactiva (luz de posición, apagada).

| M DECA - APLICACION      | < LIMVEL2REVLUZ >      |                        |                      |
|--------------------------|------------------------|------------------------|----------------------|
| Sistema Aplicación Actua | lización Web Acerca de |                        |                      |
| Propiedades              | Entrada #1             | Entrada #2             | Señal #1             |
| 5 Señal #2               | Señal #3               | eñal #4 🖌 Señal #!     | 5 📝 Señal #6         |
| CC                       | NFIGURACION Y CONT     | DICIONES DE SEÑAL #4   | 1                    |
| General Contacto M       | larcha Rpm Velocida    | d Entrada #1 Entrada # | 2   Señal #1   S 💶 🕨 |
|                          | CONDI                  | CION                   |                      |
| IN                       | ACTIVA (MENOR o IG     | WAL A "CERO") 🔻        | Ī                    |
|                          |                        |                        |                      |

Hacer clic en botón de señal 5 (siempre dentro de señal 4), y colocar activa (móvil a más de 15km/h).

Aclaración: En el paso siguiente, se explica como generar la señal 5.

| M DECA - APLICACION -       | LIMVEL 2REVLUZ >        |                         |          |
|-----------------------------|-------------------------|-------------------------|----------|
| Sistema Aplicación Actualiz | ación Web Acerca de     |                         |          |
| Propiedades                 | 🎉 Entrada #1            | 🎉 Entrada #2            | Señal #1 |
| 5 Señal #2                  | Señal #3 5              | eñal #4 📝 Señal #5      | Señal #6 |
| COL                         | FIGURACION Y CON        | DICIONES DE SEÑAL #4    |          |
| Entrada #2 Señal #1         | Señal #2   Señal #3   9 | Señal #4 Señal #5 Señal | #6       |
|                             | CONDI                   | CION                    |          |
| ACT                         | IVA                     | •                       |          |

**Señal #5:** Hacer clic en el botón correspondiente y, en modo de programación, seleccionar velocidad. Colocar la velocidad (mayor o igual a 15 km/h), el tiempo de inmunidad para que se considere válida (50 décimas de segundo) y el tiempo de inmunidad, para que se desactive; a pesar de que no exista velocidad o sea inferior a 15 Km/h (6000 décimas de segundo).

| M DECA - APLICACION                      | < LIMVEL2REV                         | ILUZ >                     |                   |                  |           |           |
|------------------------------------------|--------------------------------------|----------------------------|-------------------|------------------|-----------|-----------|
| Sistema Aplicación Actual                | ización Web Ac                       | erca de                    | -                 |                  |           |           |
| Propiedades                              | The Transform                        | trada #1                   | <b>)</b>          | ntrada #2        | 4         | Señal #1  |
| 5 Señal #2                               | Señal #3                             | Sei                        | ñal #4            | 🗲 Señal #        | 5 4       | Señal #6  |
| CO                                       | NFIGURACIO                           | N Y CONDI                  | CIONES D          | E SEÑAL #        | 5         |           |
| General Contacto M                       | archa Rpm                            | Velocidad                  | Entrada #         | 1 Entrada #      | 2 Seña    | #1 5 4 >  |
| MODO DE                                  | OPERACION                            | 5                          | CONDICI           | ON DE VAR        | ABLE      |           |
| VELOCIDAD                                |                                      | •                          | ○ < ME<br>• >= MA | NOR<br>YOR o IGU | AL 1      | 5.0       |
| DISPLAY NOMBRE                           |                                      |                            |                   |                  |           |           |
| F ESTA ES UNA SEÑA                       | L DE ALARMA                          |                            |                   |                  |           |           |
| GENERAR PULSO D                          | E AVISO EN S                         | ALIDA'S AL                 | CUMPLIR L         | AS CONDICI       | ONES      |           |
| RELACIONAR VEC                           | ES QUE SE PL                         | JEDE CANC                  | ELAR LA AL        | ARMA             | 0         |           |
| CON SALIDA TIEN                          | IPO PARA VO                          | LVER A INI                 | CIAR CANCE        | LACIONES         | 0         | Segundos  |
| TIEN                                     | APO DE INMU                          | DE INMUNIDAD DE ACTIVACION |                   |                  | 30        | 1/10 Seg. |
| TIEI                                     | TIEMPO DE INMUNIDAD DE DESACTIVACION |                            |                   | 6000             | 1/10 Seg. |           |
| MAXIMO TIEMPO DE ESTADO ACTIVO 0 1/10 Se |                                      |                            | 1/10 Seg.         |                  |           |           |

Aclaración: Si se desea proteger la aplicación; hacer clic en el botón aplicación, seleccionar proteger y colocar la contraseña deseada.

Al estar protegida, únicamente se podrán modificar los valores de actuación de las alarmas (no se podrán modificar funciones o valores que no sean alarmas). No olvidar la contraseña.

| 谢 DECA - APLICACIO      | N < LIMVEL2REVLUZ >        |                                                                                                    |                |                    |
|-------------------------|----------------------------|----------------------------------------------------------------------------------------------------|----------------|--------------------|
| Sistema Aplicación Ac   | tualización Web Acerca de  |                                                                                                    |                |                    |
| Proteger<br>Desprotejer | Entrada #1                 | The Transferred Processing Processing Proces | ada #2         | Señal #1           |
| 5 Señal #2              | 🗲 Señal #3                 | Señal #4                                                                                                    | Señal #5       | Señal #6           |
| DECA UTILIZADO          | DECA-VRC2                  | AUTOR DE LA<br>APLICACION                                                                                                    | SIID SRL       |                    |
| NOMBRE DISPLAY          | Limite Velocidad           |                                                                                                    |                |                    |
| DE LA APLICACION        | RPM y Luces                | VERSION                                                                                                    | 1.00           |                    |
|                         | DESCRIPCION                | DE LA APLICACION                                                                                                    | 4              |                    |
| Equipo Limitador de \   | /elocidad (2 rangos), de f | Revoluciones y con                                                                                                    | trol automátic | o de luz baja. 🛛 🗠 |

| 🕅 DECA - APLICACION                                                                                                    | < LIMVEL2REVLUZ >                                                                                                    |                                           |                             |
|----------------------------------------------------------------------------------------------------|----------------------------------------------------------------------------------------------------|-------------------------------------------|-----------------------------|
| Propiedades                                                                                                    | Entrada #1                                                                                                    | Entrada #2                                | Señal #1                    |
| 5 Señal #2                                                                                                    | Señal #3 Señal #4                                                                                                    | Señal #5                                  | Señal #6                    |
| DECA UTILIZADO                                                                                                    | ECA-VRC2  AUTOR APLIC mite Velocidad                                                                                              | DE LA SIID SR                             | L                           |
| quipo Limitador de Vel<br>intrada 1= Positivo, de                                                                                | oc Contraseña Actual<br>Contraseña Nueva                                                                                          | itomá                                     | tico de luz baja.           |
| eñal 1= Límite de Velo<br>eñal 2= Límite de Velo<br>eñal 2= Límite de Velo<br>eñal 3= Límite de Rev<br>eñal 4= Comando de l      | a. ACEPTAR<br>cit<br>cit<br>olu                                                                                                   | CANCELAR                                  |                             |
| motor en marc<br>con velocidad<br>luz de posició<br>señal 5= Genera una se<br>señal 6= No operativa.<br>salida 1= Señal negativa | ha.<br>  (señal 5).<br>n apagada (entrada 1 inactiva).<br>iñal al superar los 15 km/h y la ma<br>a de 500mA, para accionar sirena | ntiene 10 minutos;<br>piezoeléctrica (ala | luego de detenidc<br>rmas). |
| Salida 2= Señal negativ                                                                                                    | a de 500mA, para accionar relay i                                                                                                 | nversor (luz baja)                        | 0                           |
| <                                                                                                    |                                                                                                    |                                           | <u>&gt;</u>                 |

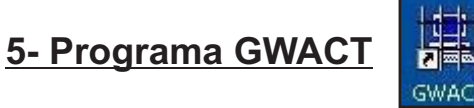

Este programa se utiliza para actualizar el gateway (módulo de comunicación).

## Procedimiento de uso

- 1) Conectar el gateway a la computadora.
- 2) Ingresar a www.siid.com.ar. Dentro del sitio, ingresar a descargas y a código de activación.

*Aclaración:* Puede variar la manera de visualizar el Link; debido a las actualizaciones que se hacen en el sitio web.

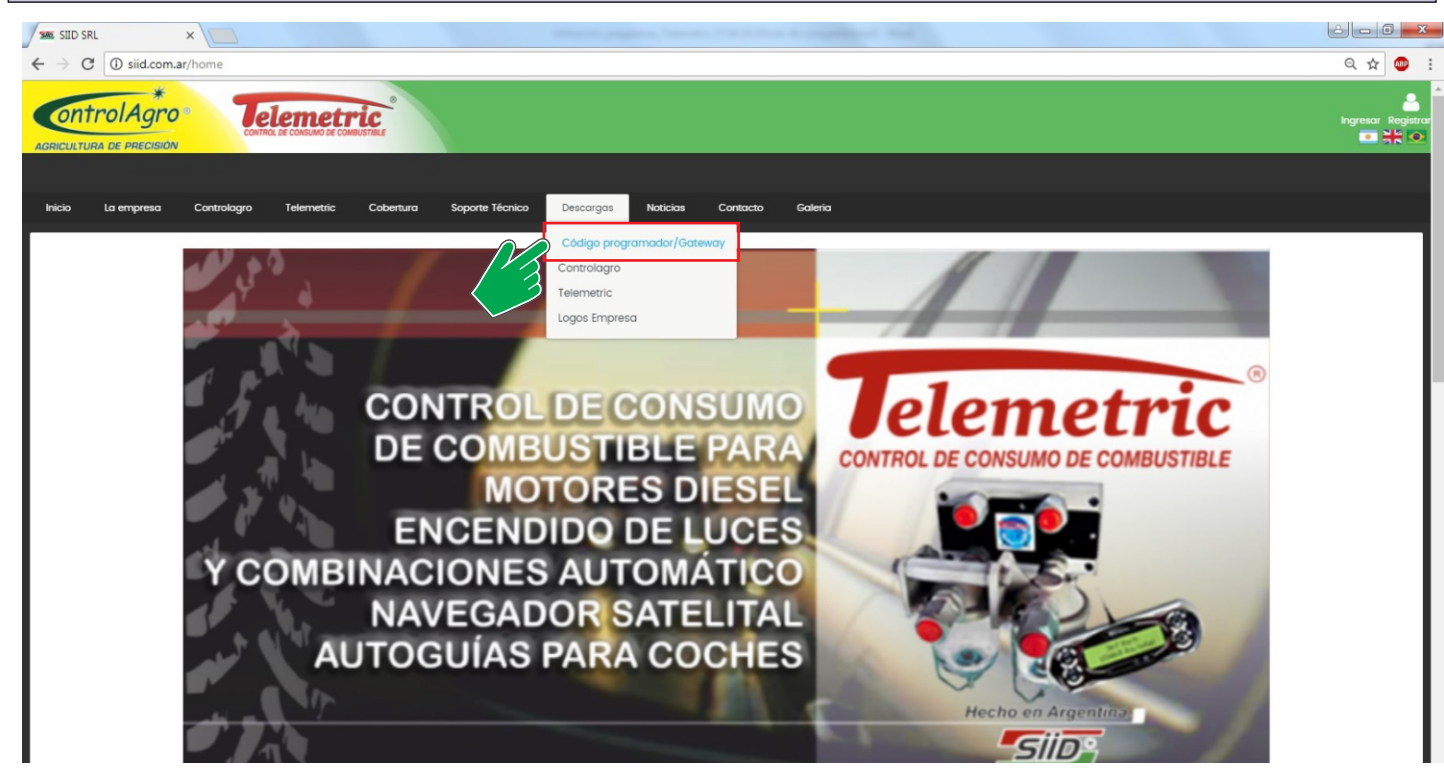

A continuación, ingresar al link de activación.

| Inicio | La empresa | Controlagro    | Telemetric    | Cobertura    | Soporte Técnico |
|--------|------------|----------------|---------------|--------------|-----------------|
|        |            | IVACION PROGRA | AMADOR DE MAI | NO Y GATEWAY | ]               |

Ingresar el número de serie y de identificación del gateway y presionar aceptar

*Nota:* El número de serie e identificación, se encuentran impresos en la parte exterior del gateway. Si por algún motivo se perdió la etiqueta; leer la información con el programa GWACT; tal cual lo que se indica en el paso 4.

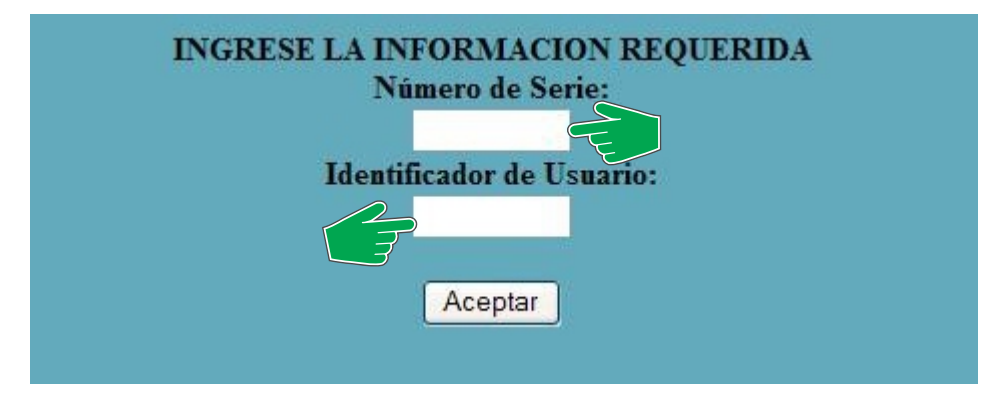

Copiar el código de actualización que aparece en pantalla.

| 00000002<br>R.L.     |
|----------------------|
| ESEAE9B0<br>Deshacer |
| Cortar               |
| Copiar 🔶             |
| Pegar                |
| Eliminar             |
|                      |

3) Conectar el gateway a la computadora.

4) Abrir el programa GWACT, presionar actualizar, pegar el código de actualización que fuera suministrado en la web y presionar OK.

Aclaración: En la pantalla principal del programa, se puede apreciar el número de serie y la identificación (ID) que tiene el gateway. Además, la fecha de vencimiento y el nivel de acceso.

*Nota:* Si el gateway está vencido, funciona como de lectura (no se podrán realizar modificaciones en los parámetros).

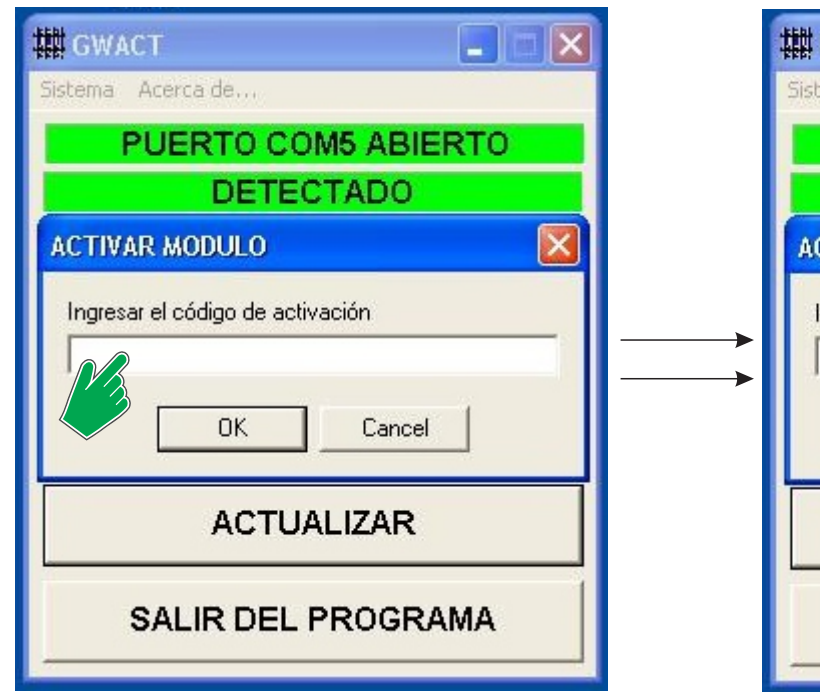

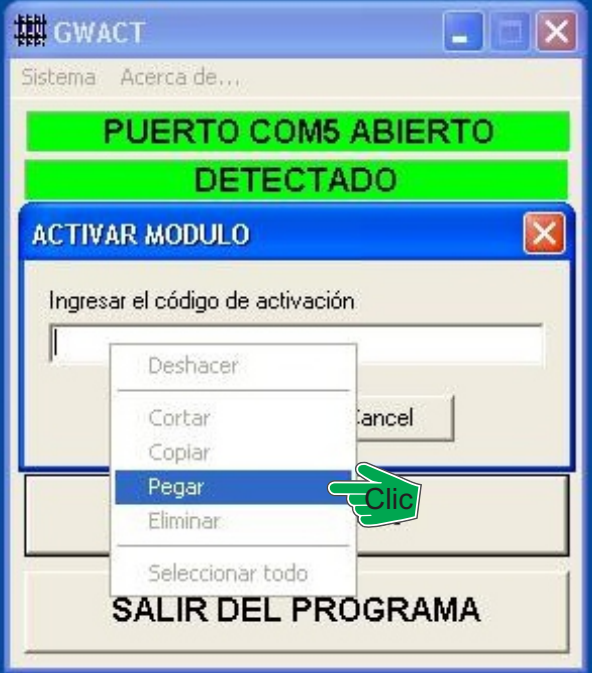

| 🗰 gwact 📃 🔳 🔀                    | III GWACT                 |
|----------------------------------|---------------------------|
| Sistema Acerca de                | Sistema Acerca de         |
| PUERTO COM5 ABIERTO              | PUERTO COM5 ABIERTO       |
| DETECTADO                        | DETECTADO                 |
| ACTIVAR MODULO                   | SN 00000002               |
| Ingresar el código de activación | USER ID 00000002          |
| FC828EF5EAE9B0                   | VENCE 01.01.2008 09:28:48 |
|                                  | NIVEL DE ACCESO 10        |
| Clic OK Cancel                   | ACTIVO                    |
|                                  |                           |
| ACTUALIZAR                       | ACTUALIZAR                |
| SALIR DEL PROGRAMA               | SALIR DEL PROGRAMA        |
| P                                |                           |

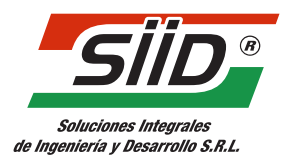

SIID S.R.L. Se reserva el derecho sin previo aviso de realizar modificaciones en el presente catálogo. MAYO 2018.

# www.telemetric.com.ar